# Servidor do IntelliWeb

Versão liberada dia: 05/05/2023 Versão Intellicash: Mínima 3.1.012.003 Versão EasyCash: Mínima 1.4.019.003 Versão Executável: 1.0.0.0 IntelliCash: 3.1.012.003

Sistema de liberação automática de licença para o conjunto de programas da IWS.

## Configuração do Servidor

Deverá ser configurado no servidor do cliente, onde colocaremos dentro da pasta da IWS:

| 🖿 iws                                               | × +                                     |                                    | - o ×  |
|-----------------------------------------------------|-----------------------------------------|------------------------------------|--------|
| 🕙 Novo - 👗 [D                                       | î @) E Ū №                              | Classificar ~ 🗮 Visualizar ~       |        |
| $\leftarrow \rightarrow \lor \uparrow$ $\Box$ > Est | e Computador > Disco Local (C:) > IWS > | C Pesquisar em IWS                 |        |
| 🔥 Início                                            | Nome                                    | Data de modificação Tipo Tamani    | ho   I |
|                                                     | Backup                                  | 12/04/2023 23:11 Pasta de arquivos |        |
| 📰 Área de Trabalho                                  | 📌 🧮 Balança                             | 12/04/2023 23:11 Pasta de arquivos |        |
| 🚽 Downloads                                         | 📌 🛅 COLETAS                             | 12/04/2023 23:11 Pasta de arquivos |        |
| Documentos                                          | 📌 🧰 DB                                  | 12/04/2023 23:11 Pasta de arquivos |        |
| 🔀 Imagens                                           | ec 🔁 ا                                  | 12/04/2023 23:12 Pasta de arquivos |        |
| Músicas                                             | Dec_SAT                                 | 12/04/2023 23:12 Pasta de arquivos |        |
| Vídeos                                              | * Eb                                    | 12/04/2023 23:12 Pasta de arquivos |        |
|                                                     | ic 🔁                                    | 19/04/2023 13:50 Pasta de arquivos |        |
| 🗸 📕 Este Computador                                 | F F                                     | 12/04/2023 23:14 Pasta de arquivos |        |
| > 📩 Disco Local (C:)                                | IntelliStock                            | 14/04/2023 17:44 Pasta de arquivos |        |
| >       Disco Local (D:)                            | ISA                                     | 12/04/2023 23:14 Pasta de arquivos |        |
|                                                     | IW8 Server                              | 24/04/2023 16:37 Pasta de arquivos |        |

A pasta deve conter os seguintes arquivos:

| Este Computador | > Disco Local (C:) > IWS > IWB Server > |                     |                    | C P       | esquisar em IWB Serve |
|-----------------|-----------------------------------------|---------------------|--------------------|-----------|-----------------------|
|                 | Nome                                    | Data de modificação | Тіро               | Tamanho   |                       |
|                 | 🔁 Banco                                 | 13/04/2023 10:52    | Pasta de arquivos  |           |                       |
| *               | 🔁 intl                                  | 13/04/2023 10:52    | Pasta de arquivos  |           |                       |
| *               | COG                                     | 13/04/2023 10:52    | Pasta de arquivos  |           |                       |
| *               | 🚞 udf                                   | 13/04/2023 10:52    | Pasta de arquivos  |           |                       |
| *               | aliases.conf                            | 28/10/2019 16:10    | Arquivo CONF       | 1 KB      | 1                     |
| *               | 🕤 fbembed.dll                           | 05/01/2018 03:56    | Extensão de aplica | 3.756 KB  | 1                     |
| *               | ibplus_midas.dcr                        | 28/10/2019 16:10    | Arquivo DCR        | 1 KB      | 1                     |
|                 | irebird.conf                            | 28/10/2019 16:10    | Arquivo CONF       | 28 KB     | 1                     |
| r               | 🧧 firebird.msg                          | 28/10/2019 16:10    | ltem do Outlook    | 146 KB    | 1                     |
|                 | 🔹 ib_util.dll                           | 05/01/2018 03:55    | Extensão de aplica | 8 KB      |                       |
|                 | 🗟 icudt30.dll                           | 05/01/2018 03:47    | Extensão de aplica | 1.532 KB  | 1                     |
|                 | 🗟 icuin30.dll                           | 05/01/2018 03:47    | Extensão de aplica | 408 KB    |                       |
| -)              | 🕤 icuuc30.dll                           | 05/01/2018 03:47    | Extensão de aplica | 660 KB    | 1                     |
|                 | 🗤 IWBServer.exe                         | 24/04/2023 17:02    | Aplicativo         | 33.820 KB |                       |
|                 | 📄 IWBServer.ini                         | 13/04/2023 11:09    | Parâmetros de co   | 1 KB      | 1                     |
|                 | Microsoft.VC80.CRT.manifest             | 22/09/2005 19:22    | Arquivo MANIFEST   | 1 KB      | 1                     |
|                 | 🕤 midas.dll                             | 11/08/1999 12:14    | Extensão de aplica | 257 KB    |                       |
|                 | 🕤 msvcp80.dll                           | 22/09/2005 19:05    | Extensão de aplica | 536 KB    |                       |
|                 | 🕤 msvcr80.dll                           | 22/09/2005 19:05    | Extensão de aplica | 612 KB    |                       |

Deve-se registrar o banco(base que consta dentro da pasta **Banco**) dentro do arquivo **aliases.conf** que está na pasta do servidor IWB.

| MB Sorver - Teste X    | +                                                                                                    | -                                                                                                 |
|------------------------|----------------------------------------------------------------------------------------------------|---------------------------------------------------------------------------------------------------|
| ⊙ Novo ~ 🔏 🗘 🗈         | [] 얀 🕝 🏌 Classificer                                                                                                    | • ≡ Visualizar •                                                                                  |
| ← → Y ↑ 🛅 > Este Compu | nador > Disco Local (C) > MIS > IWB Servi                                                                                                    | er - Neste                                                                                        |
| A Inico                | Nome ^                                                                                                    | Data de modificação Tipo Tamanho                                                                  |
| 🗖 Ásea de Tishalba     | a int                                                                                                    | aliases.cont × +                                                                                  |
| Dewnloads              | LOG                                                                                                    | Arquivo Ecitar Exibir                                                                             |
| Documentos             | 🖕 🛅 udf                                                                                                    |                                                                                                   |
| 🔽 imagena              | alisses.conf                                                                                                    | # List of known database aliases<br>#                                                             |
| 👩 Músicas              | * Thembed.dl                                                                                                    | ≢<br># Examples:                                                                                  |
| 🔝 Videos               | * fibplus_midas.dcr                                                                                                    | ₽<br># dummy - c:\data\dummy.fdb                                                                  |
|                        | filebird.conf filebird.rnsg bluti.cli bluti.cli bluti.c | ♥ dummy = c:\data\dummy.fdD<br>♥  <br>IWS_SERVER = C:\IWS\INB Server - Teste\Banco\IWS_SERVER.FDB |

| Ao executar o programa <b>IWBServer.exe</b> , | deve-se acessar o menu | <b>Configurações</b> : |
|-----------------------------------------------|------------------------|------------------------|
|-----------------------------------------------|------------------------|------------------------|

| 🗤 IntelliWeb Server 1.0.0.0                                        |             | - |   |        |
|--------------------------------------------------------------------|-------------|---|---|--------|
| 🔦 Gerenciamento 🛛 🥁 Configurações 🛛 📲 Sair                         |             |   |   |        |
| 26/04/2023 09:48:30 <- Requisição enviada para a API               |             |   | - |        |
| 26/04/2023 09:48:31 <- Hardware Key: - A<br>EF10A2CFC8D089865CF364 | ssinatura:  |   |   |        |
| 26/04/2023 09:48:31 -> Licença liberada? SIM                       |             |   |   |        |
| 26/04/2023 09:48:31 <- Hardware Key:                               | Assinatura: |   |   | E<br>M |
| 26/04/2023 09:48:31 -> Licença liberada? SIM                       |             |   |   | S      |
| 26/04/2023 09:48:31 -> Licenças atualizadas com sucesso!           |             |   |   | Ã      |
| 26/04/2023 09:48:31 -> Aguardando novas requisições                |             |   |   | 0      |
|                                                                    |             |   |   | N      |
|                                                                    |             |   |   | R      |
|                                                                    |             |   |   | М      |
|                                                                    |             |   |   | A<br>L |
|                                                                    |             |   |   | -      |
|                                                                    |             |   |   |        |
|                                                                    |             |   |   |        |
|                                                                    |             |   | - |        |
| DATASNAP: 233   API: 8023   BANCO DE DADOS:                        | ONI THE     |   |   |        |

Para acessar, deve-se utilizar o usuário **SUPORTE** com sua respectiva senha padrão.

Ao abrir a tela de configuração será mostrada:

| IntelliWeb Server 1.0.0.0                                                                                                    |
|----------------------------------------------------------------------------------------------------|
| SERVIDOR                                                                                                    |
| Porta HTTP: 8023 Porta DTSP: 233 CNPJ:                                                                                                    |
| INTELLIWEB                                                                                                    |
| URL:                                                                                                    |
| http://192.168.0.15:8083/                                                                                                    |
| Token:                                                                                                    |
| eyJ0eXAiOiJKV1QiLCJhbGciOiJSUzI1NiJ9.eyJzdWIiOiIxNzciLCJpc3MiOiJodHRwOlwvXC8xOTIuMTY4LjAuMTVcL2Fwa<br>VwvdjFcL2FkbWluXC9lbXBsb3llZXNcLzhcL3VzZXJzXC8xNzdcL2FjY2Vzcy10b2tlbnMiLCJpYXQiOjE2ODEzOTQ5NTAsI |
| Salvar 📲 Fechar                                                                                                    |

Deve-se acessar a plataforma do IntelliWeb para gerar o token de acesso do respectivo cliente.

Porta HTTP e Porta DTSP, como padrão, deve-se deixar como 8023 e 233.

A URL em ambiente de produção deve ser configurada como: http://165.232.139.237:8082/

As configurações devem ser realizadas por tela, pois os dados são criptografados no arquivo **IWBServer.ini**.

Para servidores que possuem **base multilojas**, deve-se tratar da seguinte forma:

- 1. Criar uma pasta do servidor IWB para cada CNPJ.
- 2. <u>Alterar a porta HTTP e porta DTSP</u>. Exemplo: Para a filial utilizaremos a porta 8024 e 234.

Em seguida, deve-se acessar o menu **Gerenciamento** também com o usuário **SUPORTE**, como mostrado abaixo:

Documentação de software - http://wiki.iws.com.br/

| IntelliWeb Server 1.0.0.0 |                            |               |             |           |               |                                                                                                    |                                                                                                    |   |  |  |  |
|---------------------------|----------------------------|---------------|-------------|-----------|---------------|----------------------------------------------------------------------------------------------------|----------------------------------------------------------------------------------------------------|---|--|--|--|
|                           | GERENCIAMENTO DE LICENÇAS  |               |             |           |               |                                                                                                    |                                                                                                    |   |  |  |  |
| 😺 Licer                   | 🗸 Licenças 🔣 Contingências |               |             |           |               |                                                                                                    |                                                                                                    |   |  |  |  |
| ID 🔻                      | Hardware Key 🔹             | IP 🔹          | Expira 🔻    | Produto 🝷 | Bloqueado 👻   | Licença 🔻                                                                                                    | Contrato 🝷                                                                                                    |   |  |  |  |
| 002438                    |                            | 192.168.0.198 | 01/05/2023  | EasyCash  |               |                                                                                                    |                                                                                                    |   |  |  |  |
| 002449                    |                            | 192.168.0.191 | 01/05/2023  | EasyCash  |               | <ul> <li>Image: A set of the set of the</li></ul> | Image: A start and a start a start |   |  |  |  |
|                           |                            |               |             |           |               |                                                                                                    |                                                                                                    |   |  |  |  |
|                           |                            |               |             |           |               |                                                                                                    |                                                                                                    |   |  |  |  |
|                           |                            |               |             |           |               |                                                                                                    |                                                                                                    | ' |  |  |  |
|                           |                            |               |             |           |               |                                                                                                    |                                                                                                    |   |  |  |  |
|                           |                            |               |             |           |               |                                                                                                    |                                                                                                    |   |  |  |  |
| —                         |                            |               |             |           |               |                                                                                                    |                                                                                                    |   |  |  |  |
| 26/04/2                   | 023 10:24:16 Aguardar      | ndo           |             |           |               |                                                                                                    |                                                                                                    |   |  |  |  |
|                           |                            |               |             |           |               |                                                                                                    |                                                                                                    |   |  |  |  |
|                           |                            |               |             |           |               |                                                                                                    |                                                                                                    |   |  |  |  |
|                           |                            |               |             |           |               |                                                                                                    |                                                                                                    |   |  |  |  |
|                           |                            |               |             |           |               |                                                                                                    |                                                                                                    |   |  |  |  |
|                           |                            |               |             |           |               |                                                                                                    |                                                                                                    | Ŧ |  |  |  |
| 4                         | Atualizar 🗙 Des            | associar 🞽    | Histórico   |           |               | 10                                                                                                    | Item (Total 2)                                                                                                    |   |  |  |  |
| -                         |                            |               |             |           |               |                                                                                                    |                                                                                                    |   |  |  |  |
|                           | Desligar Servidor          | online! 📒     | Desconectar | Banco de  | dados conecta | do! 🔫                                                                                                    | Fechar                                                                                                    |   |  |  |  |

Nesta tela, podemos verificar as licenças disponíveis do cliente. Ao realizar a configuração pela primeira vez, devemos clicar no botão **Atualizar**.

## Configuração do Easycash

Para o Easycash, ao atualizar, deve-se acessar as configurações no seguinte caminho: PDV  $\rightarrow$  Liberação

| Configurações               | X                                 |
|-----------------------------|-----------------------------------|
| 😵 PDV 🧧 Servidor 🛛 🚱 Ca     | dastro 🔰 DAV / Pré-Venda 🔹 🕨      |
| 🔲 Notificação 🛛 🤎 Troco Sol | idário 🛛 🗑 LGPD 🚺 Liberação 🔹 া 🕨 |
| Servidor IntelliWeb         |                                   |
| IP do Servidor              | Porta                             |
|                             |                                   |
| TimeOut Conexão             | TimeOut Comunicação               |
|                             |                                   |
|                             |                                   |
| Configuraçã                 | o do Servidor de Liberação 🛛 🗙    |
|                             |                                   |
| IP do Servido               | or Porta                          |
| 192.168.0.2                 | 18 8023                           |
| TimeOut Con                 | exão TimeOut Comunicação          |
| 10000                       | 10000                             |
|                             | Cancelar 🗸 Ok                     |
|                             |                                   |
|                             |                                   |
|                             |                                   |
|                             |                                   |
|                             |                                   |
|                             |                                   |
|                             |                                   |
|                             |                                   |
|                             | 🚯 Fechar 🌽 Alterar                |

Nesta tela, deve-se informar o IP do servidor (de onde está instalado o servidor IWB).

Podemos também configurar diretamente pelo arquivo Easycash.ini:

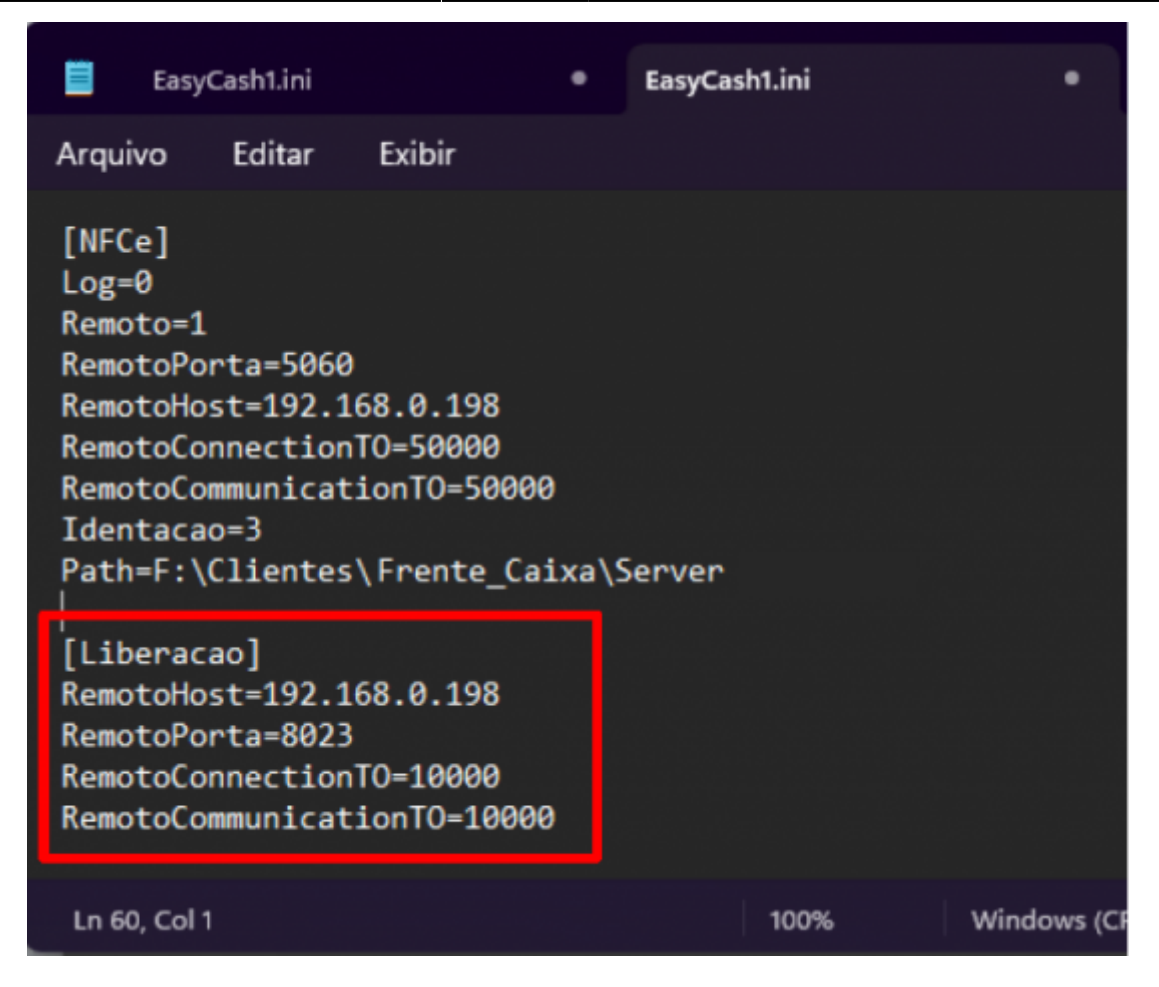

## Configuração do Notify

Para o Notify, temos a seguinte aba para configuração:

| IWS Notify - Servidor 1.0.6.0                                                                    | - 🗆 🗙                  |
|--------------------------------------------------------------------------------------------------|------------------------|
| .:: SISTEMA DE NOTIFICAÇÃO ::.                                                                   | Powered by<br>FireBase |
| 👌 Permissão 🦙 Histórico 👒 Comunicação 🧕 Configuração 👔 Informações Adicionais 🚺                  | iberação               |
| Configuração do Servidor de Liberação ::.                                                        |                        |
| IP do Servidor Porta<br>192.168.0.218 8023<br>TimeOut Conexão TimeOut Comunicação<br>50000 50000 |                        |
| Dados da Licença<br>ID: Chave:<br>Data de Expiração:                                             |                        |
| Última Comunicação IntelliWeb:<br>Informações Adicionais                                         |                        |
|                                                                                                  |                        |
|                                                                                                  |                        |
|                                                                                                  |                        |
| 📑 Renovar L                                                                                      | kença 🔚 Salvar         |
| C O Exportar                                                                                     | 🕩 Fechar               |

Nesta tela, devemos informar o IP do servidor (De onde está instalado o servidor IWB) e clicar no botão **Salvar** e depois no botão **Renovar Licença**.

Podemos também configurar diretamente através do arquivo INI:

| IWS_Notify_Server.ini - Bloco de Notas                                                                                     |   |      |                | -   |    | × |
|----------------------------------------------------------------------------------------------------|---|------|----------------|-----|----|---|
| Arquivo Editar Formatar Exibir Ajuda                                                                                       | _ |      |                |     |    |   |
| [Liberacao]<br>RemotoHost=192.168.0.218<br>RemotoPorta=8023<br>RemotoConnectionTO=50000<br>RemotoCommunicationTO=50000     |   |      |                |     |    | ^ |
| [BDServer]<br>UserName=SYSDBA<br>Pwd=F92C<br>PathRetag=192.168.0.218/3050:MA<br>Charset=WIN1252<br>Embedded=0<br>[Empresa] |   |      |                |     |    |   |
| <br>CNPJ=                                                                                                    |   |      |                |     |    | > |
| Ln 1, Col 1                                                                                                    |   | 100% | Windows (CRLF) | UTF | -8 |   |

### **Casos Tratados**

#### Cliente liberado sem restrições com prazo de licença perto do vencimento

| • | - Clientes        |          |          |      |           |           |          |                     |          |                             |   |  |
|---|-------------------|----------|----------|------|-----------|-----------|----------|---------------------|----------|-----------------------------|---|--|
|   | Parceiro          | Fanlasia | CPF/CNPJ |      | Q, Pes    | quisar    |          |                     |          |                             |   |  |
|   | + Adiconar        |          |          |      |           |           |          | Exiter *<br>50      | ÷        | Ordemar*<br>Criado em (9-0) |   |  |
|   | Perceiro Fantasia |          |          | Alve | Bloqueado | Biscillet | CPFICNPJ | Alualizado em       | Aluak    | zado em                     |   |  |
|   | IWS               |          |          | -    |           |           |          | 13/03/2023 18:06:30 | 15/03/20 | 23 15:40:56                 | 1 |  |

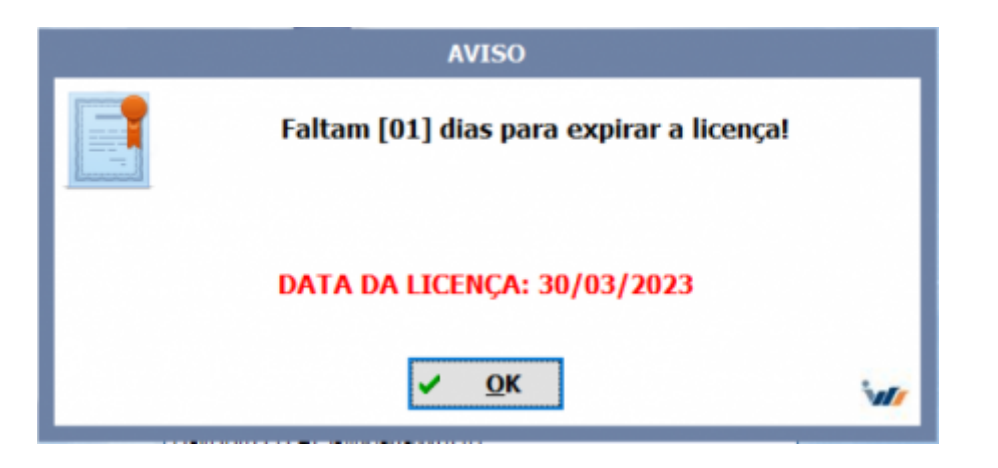

O aviso é apresentado a partir de **3 dias** próximo ao vencimento.

#### Cliente liberado sem restrições com prazo de licença expirada

| Detalines Contratos Endereços Contratos Usuários Heatórico Blacialist |   |
|-----------------------------------------------------------------------|---|
| Distribute Language Antiques                                          |   |
|                                                                       |   |
|                                                                       |   |
| Notana *                                                              |   |
| 11/03/2023                                                            |   |
| Equivan                                                               |   |
| 19/02/23                                                              | e |
| intervals on days *                                                   |   |
| 30                                                                    |   |
| Pennora antes de *                                                    |   |
| 3                                                                     |   |
| Renovação automática                                                  |   |
| C Espirar no final de semana                                          |   |
| C Atvo                                                                |   |
| E Salvar                                                              |   |

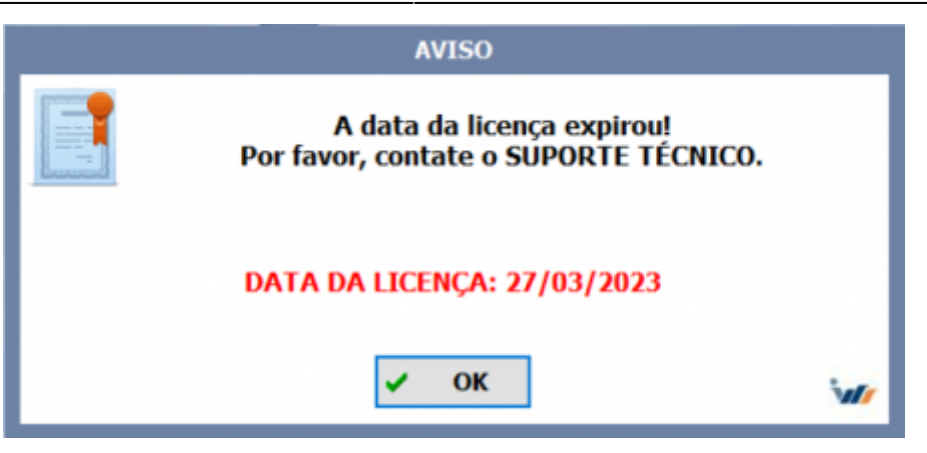

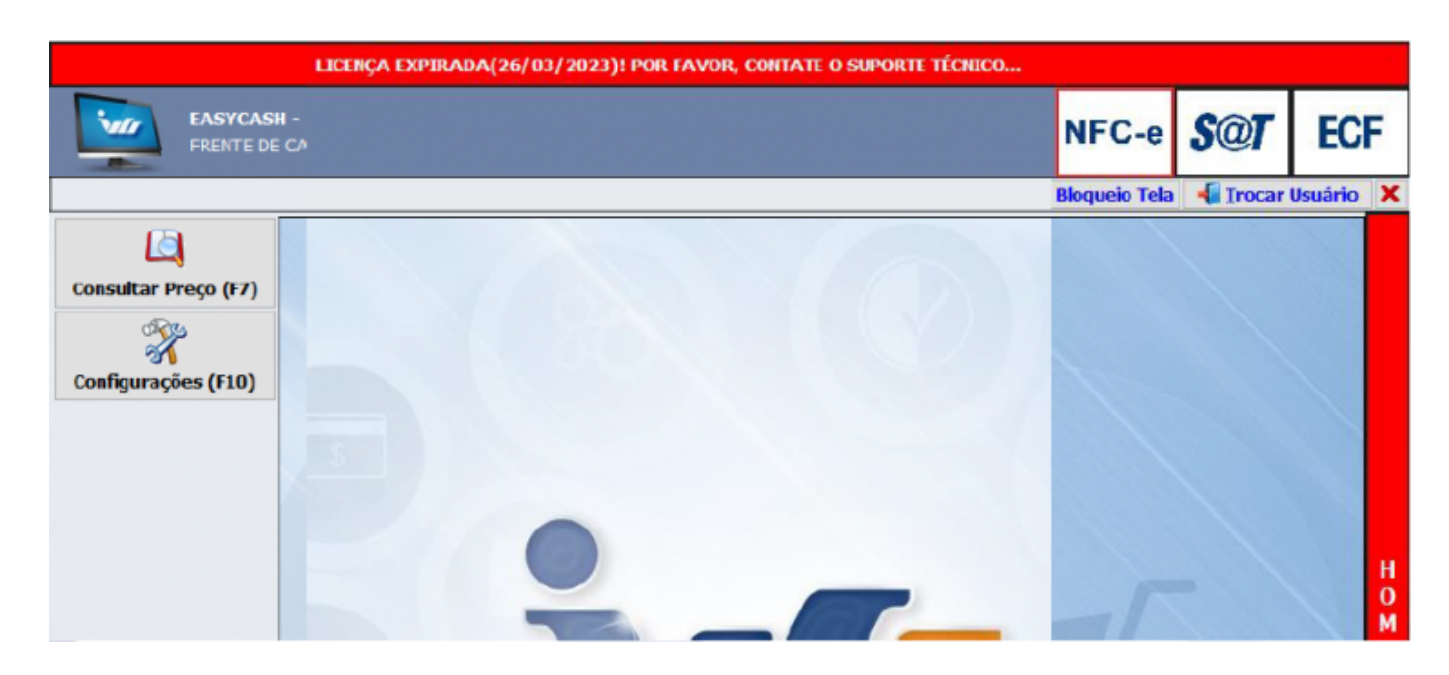

| Γ | #  | Hora     | Descrição                                                                          |  |  |  |  |  |
|---|----|----------|------------------------------------------------------------------------------------|--|--|--|--|--|
| í |    | 17:02:17 | yCash utilizando a versão 2.0.12.1 do servidor                                     |  |  |  |  |  |
| l | ł. | 17:02:17 | eração do sistema não efetivado! Por favor, entre em contato com o suporte técnico |  |  |  |  |  |
|   | 1  | 17:02:37 | Licença do sistema expira no dia: 26/03/2023                                       |  |  |  |  |  |
|   |    | 17:03:53 | Empresa:                                                                           |  |  |  |  |  |
|   |    | 17:03:53 | Sistema inicializado no módulo NFC-e - Versão: 4.00                                |  |  |  |  |  |
|   | ۶  | 17:03:53 | Certificado digital vence dia: 05/10/2023                                          |  |  |  |  |  |

#### Cliente liberado com licença do Easycash desativada

| Clientes | Detaihes Cont | atos Endereços | Contratos Usuários | Hisiórico Biaridist |                     |       |
|----------|---------------|----------------|--------------------|---------------------|---------------------|-------|
| Detaihes | Licenças Arq  |                |                    |                     |                     |       |
| + Adicio | mar           |                |                    |                     |                     |       |
| ID       | Produto       |                | Ativa              | Alualizado em       | Atualizado em       | Ações |
| #28      | EasyCash      |                |                    | 14/03/2023 12:05:28 | 16/03/2023 09:31:39 | :     |

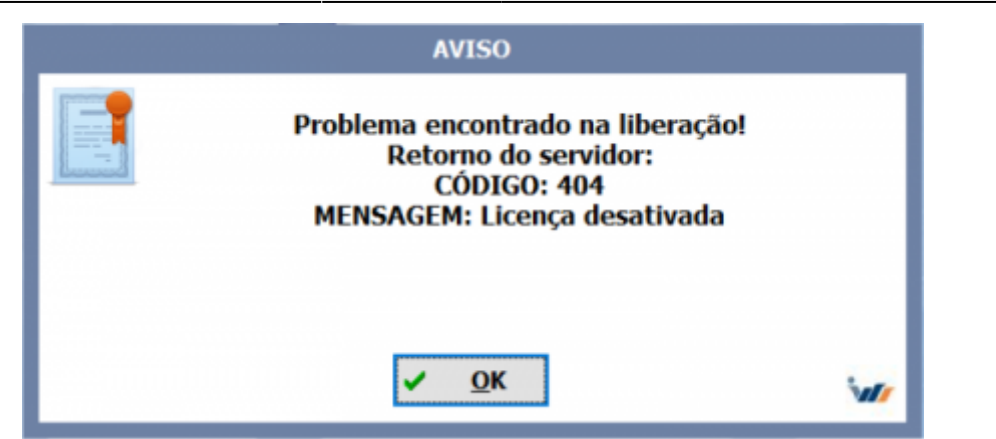

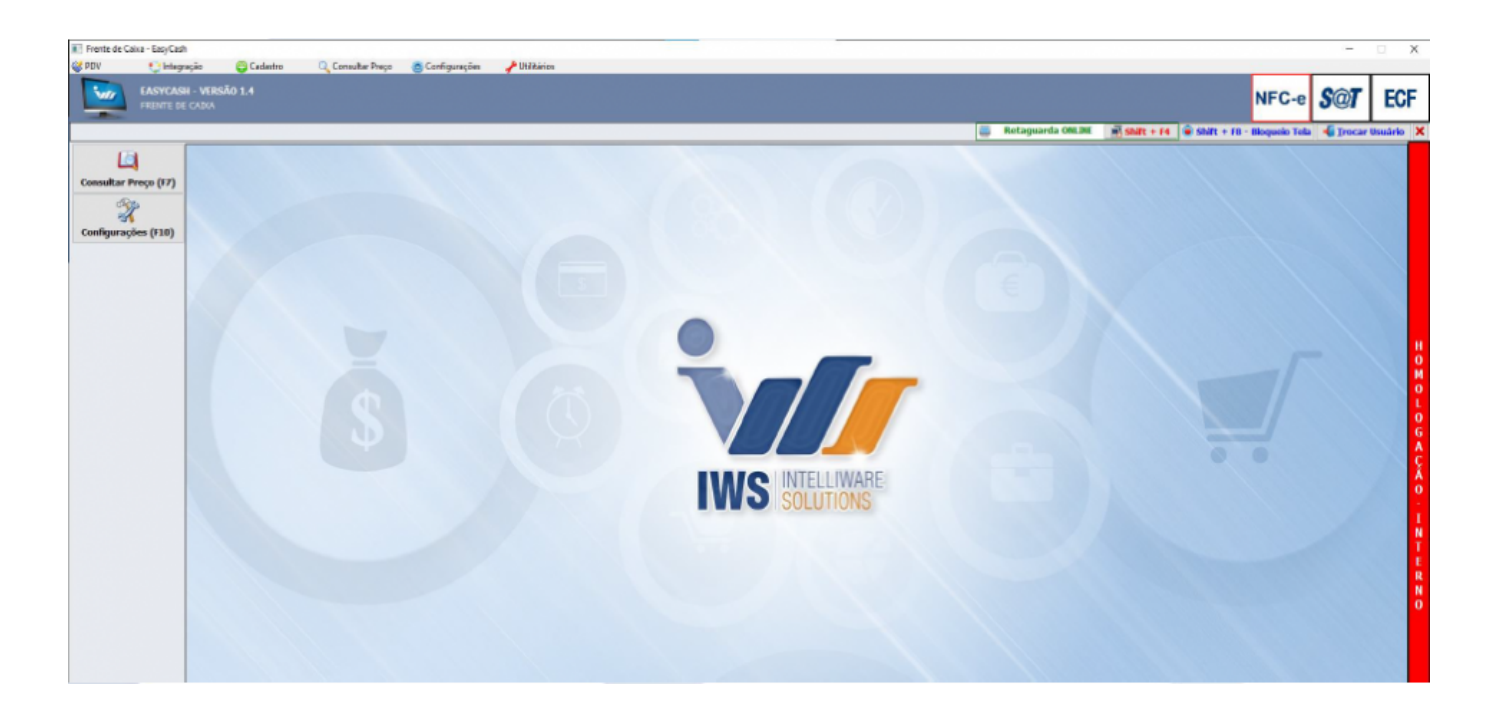

| 4 | Hora              | Descrição                                                                                 |  |  |  |  |  |  |
|---|-------------------|-------------------------------------------------------------------------------------------|--|--|--|--|--|--|
|   | 17:17:01          | syCash utilizando a versão 2.0.12.1 do servidor                                           |  |  |  |  |  |  |
| 1 | 17:17:01          | :01 Liberação do sistema não efetivado! Por favor, entre em contato com o suporte técnico |  |  |  |  |  |  |
|   | 17:17:14 Empresa: |                                                                                           |  |  |  |  |  |  |
| 2 | 17:17:14          | Sistema inicializado no módulo NFC-e - Versão: 4.00                                       |  |  |  |  |  |  |
| ۶ | 17:17:14          | Certificado digital vence dia: 05/10/2023                                                 |  |  |  |  |  |  |
| - | 17:17:14          | Sistema utilizando IMPRESSORA: Gertec G250 versão V1.3.7(COM5)                            |  |  |  |  |  |  |

#### Cliente liberado com contrato desativado

| Cliente | s Detaihes | Contatos | Endereços | Contratos  | Usuários | Histórico Blacklist |                     |                     |       |
|---------|------------|----------|-----------|------------|----------|---------------------|---------------------|---------------------|-------|
| + /     | dicionar   |          |           |            |          |                     |                     |                     |       |
|         | Inicia en  |          |           | Expira em  |          | Alivo               | Alualizado em       | Alualizado em       | Ações |
|         | 11/03/202  | 23       |           | 17/03/2023 |          |                     | 14/03/2023 10:26:36 | 16/03/2023 09:42:04 | :     |

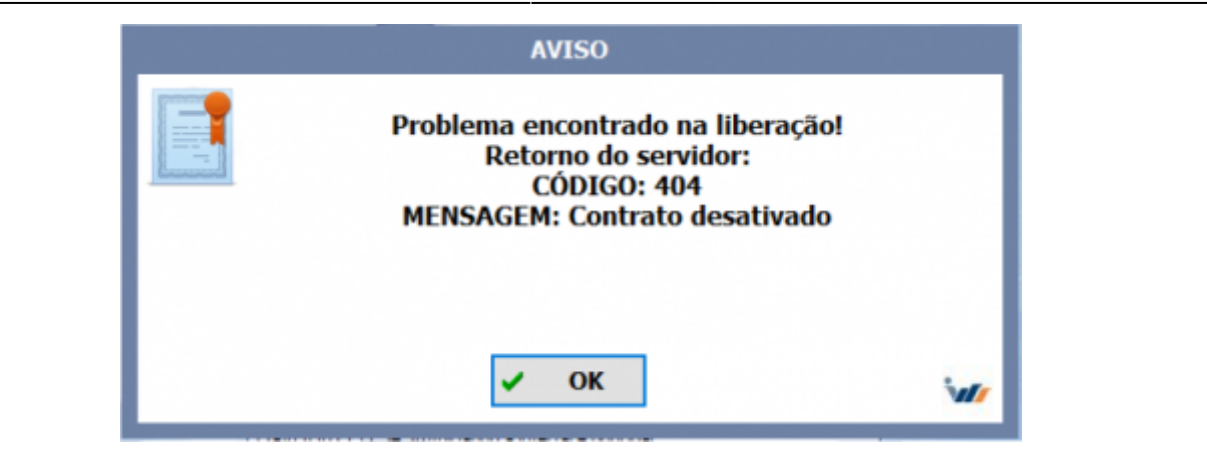

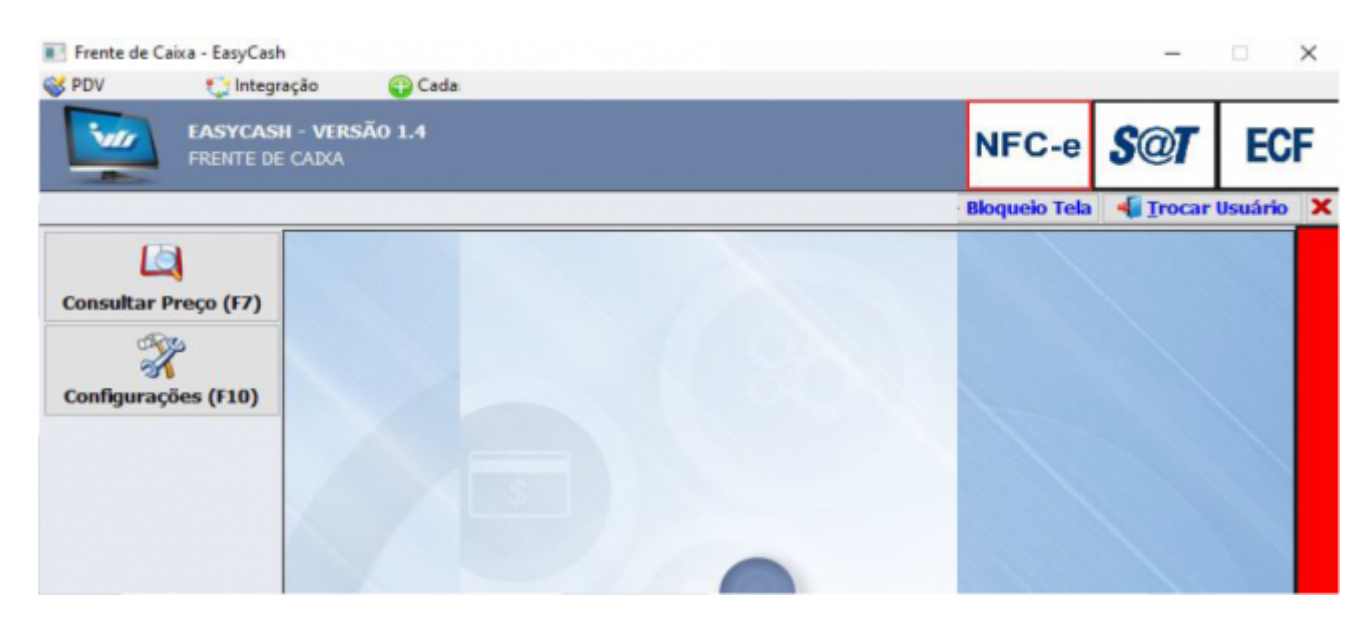

| # | Hora              | Descrição                                                                            |  |  |  |  |  |
|---|-------------------|--------------------------------------------------------------------------------------|--|--|--|--|--|
|   | 17:24:08          | syCash utilizando a versão 2.0.12.1 do servidor                                      |  |  |  |  |  |
| ł | 17:24:08          | lberação do sistema não efetivado! Por favor, entre em contato com o suporte técnico |  |  |  |  |  |
|   | 17:24:36 Empresa: |                                                                                      |  |  |  |  |  |
|   | 17:24:36          | Sistema inicializado no módulo NFC-e - Versão: 4.00                                  |  |  |  |  |  |
| ۶ | 17:24:36          | Certificado digital vence dia: 05/10/2023                                            |  |  |  |  |  |
| 4 | 17:24:36          | Sistema utilizando IMPRESSORA: Gertec G250 versão V1.3.7(COM5)                       |  |  |  |  |  |

### Cliente liberado com contrato perto do vencimento

| Clientes     | Detaihes  | Contatos | Endereços | Contratos | Usuários | Histórico Blacklist |
|--------------|-----------|----------|-----------|-----------|----------|---------------------|
| Detaihes     | Licencas  | Arouivos |           |           |          |                     |
| Contained    | chechique | 1 danco  |           |           |          |                     |
|              |           |          |           |           |          |                     |
|              |           |          |           |           |          |                     |
| Inicia em *  |           |          |           |           |          |                     |
| 01/03/202    | 23        |          |           |           |          |                     |
|              |           |          |           |           |          |                     |
| Expira em    |           |          |           |           |          |                     |
| 28/03/202    | 23        |          |           |           |          |                     |
|              |           |          |           |           |          |                     |
| Intervalo em | dias *    |          |           |           |          |                     |
| 30           |           |          |           |           |          |                     |
|              |           |          |           |           |          |                     |
| Renovar ante | es de "   |          |           |           |          |                     |
| 3            |           |          |           |           |          |                     |

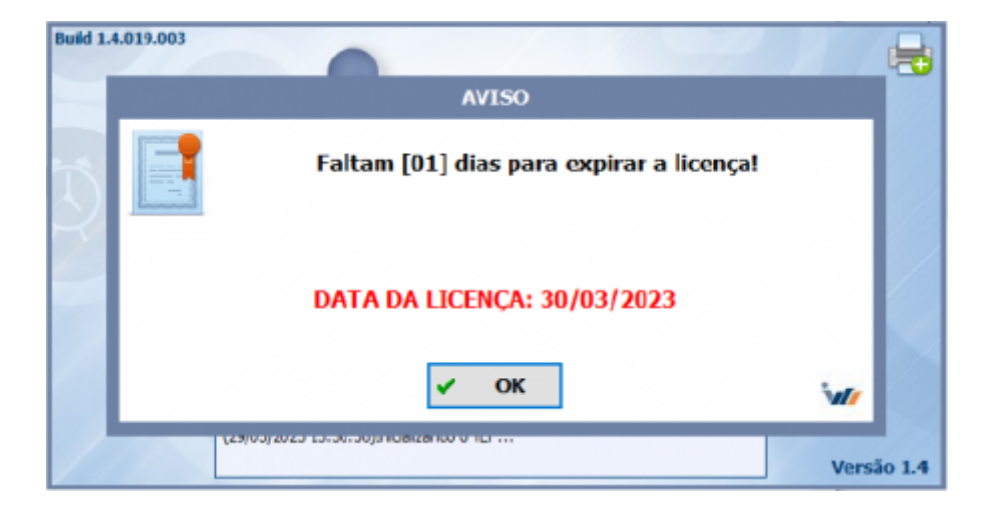

Frente de Caixa - EasyCash

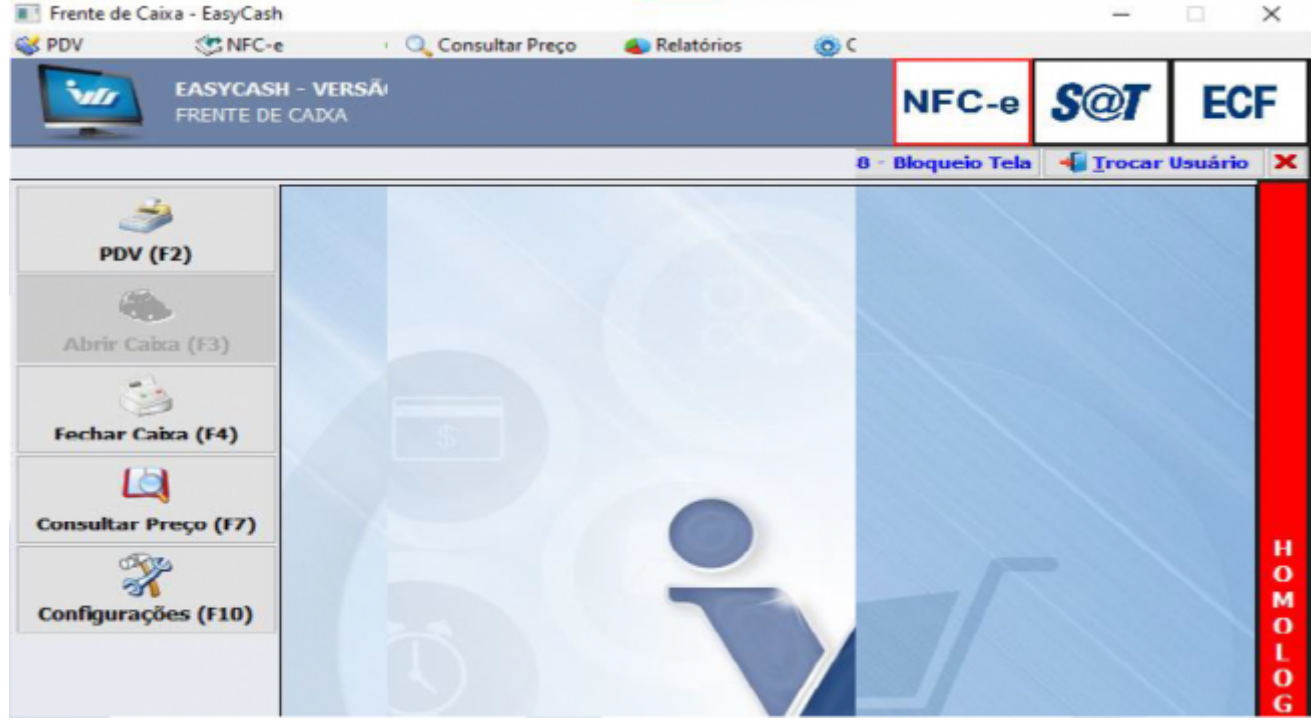

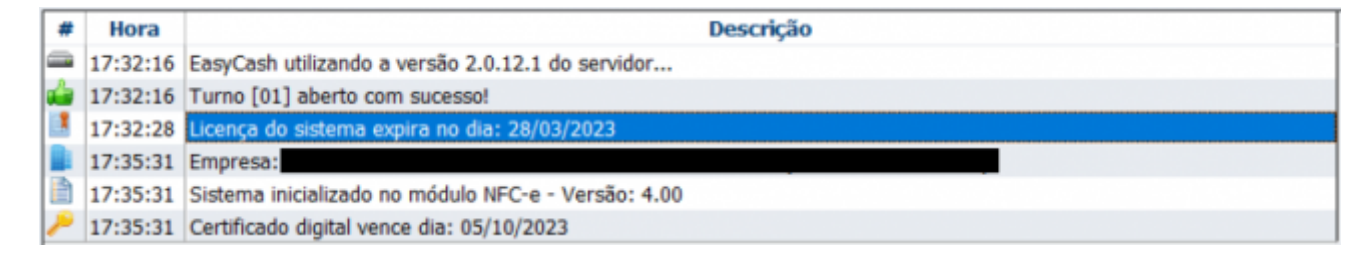

### Cliente Inativado ou com licença expirada

| 🖬 Clientes  |           |        |            |           |                |            |                     |                               |   |
|-------------|-----------|--------|------------|-----------|----------------|------------|---------------------|-------------------------------|---|
| Parceiro    | Fantasia  | CPF/CI | NPJ        |           | Q Pesquisar    |            |                     |                               |   |
| + Adicionar | l i       |        |            |           |                |            | Exbr'<br>50         | Critemar*     Criado em (9-0) | ÷ |
| Parceiro P  | 'antas la |        | Alivo Biog | weedo Ele | KKIST CPF/CNPJ | Inicie     | Criedo em           | Atuelizado em                 |   |
| IWS         |           |        |            |           |                | 13/03/2023 | 13/03/2023 18:06:30 | 27/03/2023 16:57:08           | 1 |

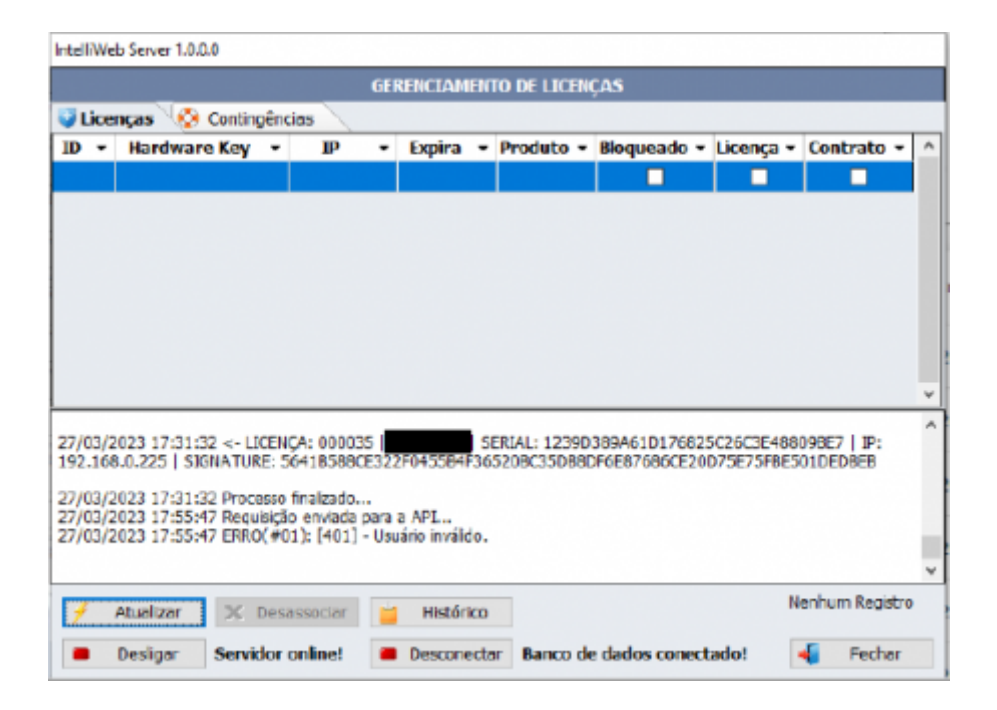

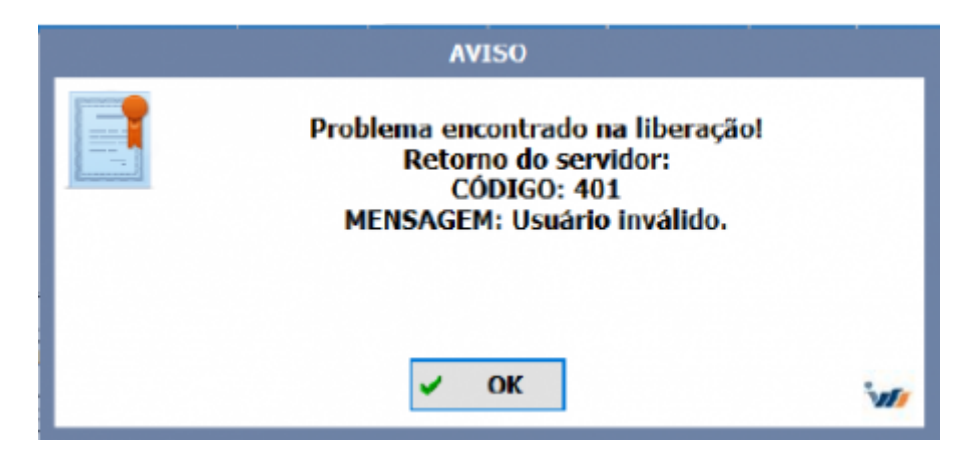

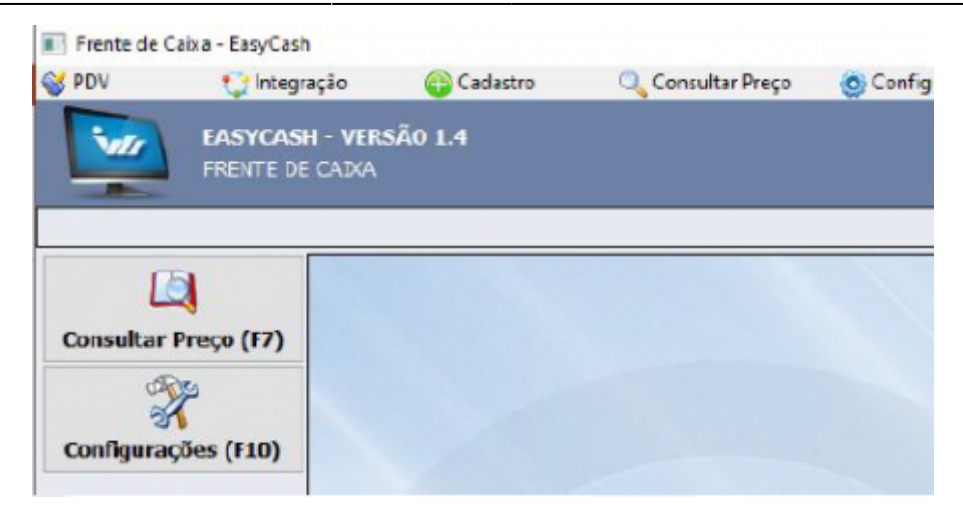

| # | Hora     | Descrição                                                                          |  |  |  |  |  |
|---|----------|------------------------------------------------------------------------------------|--|--|--|--|--|
|   | 17:59:17 | syCash utilizando a versão 2.0.12.1 do servidor                                    |  |  |  |  |  |
|   | 17:59:17 | eração do sistema não efetivado! Por favor, entre em contato com o suporte técnico |  |  |  |  |  |
|   | 17:59:54 | Empresa:                                                                           |  |  |  |  |  |
|   | 17:59:54 | i9:54 Sistema inicializado no módulo NFC-e - Versão: 4.00                          |  |  |  |  |  |
| ~ | 17:59:54 | Certificado digital vence dia: 05/10/2023                                          |  |  |  |  |  |
| ۵ | 17:59:54 | Sistema utilizando IMPRESSORA: Gertec G250 versão V1.3.7(COM5)                     |  |  |  |  |  |

#### **Cliente bloqueado**

| <b>F</b> Clientes |          |       |           |           |          |                     |           |                              |   |   |
|-------------------|----------|-------|-----------|-----------|----------|---------------------|-----------|------------------------------|---|---|
| Parceiro          | CPF/CNPJ |       | Q, P      | esquisar  |          |                     |           |                              |   |   |
| + Addonar         |          |       |           |           |          | Exter *<br>50       | ×         | Ordemar *<br>Criado em (9-0) |   | ¥ |
| Parceiro Fantasia |          | Alivo | Bioqueado | Blacklist | CPF/CNPJ | Atualizado em       | Atuak     | zado em                      |   | ٦ |
| IWS               |          | -     | -         |           |          | 13/03/2023 18:06:30 | 16/03/202 | 23 12:01:30                  | ÷ |   |

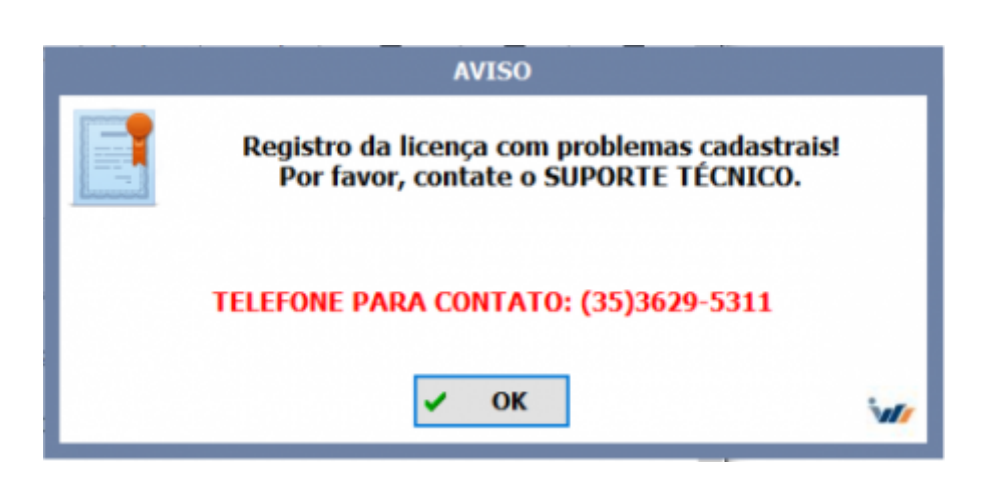

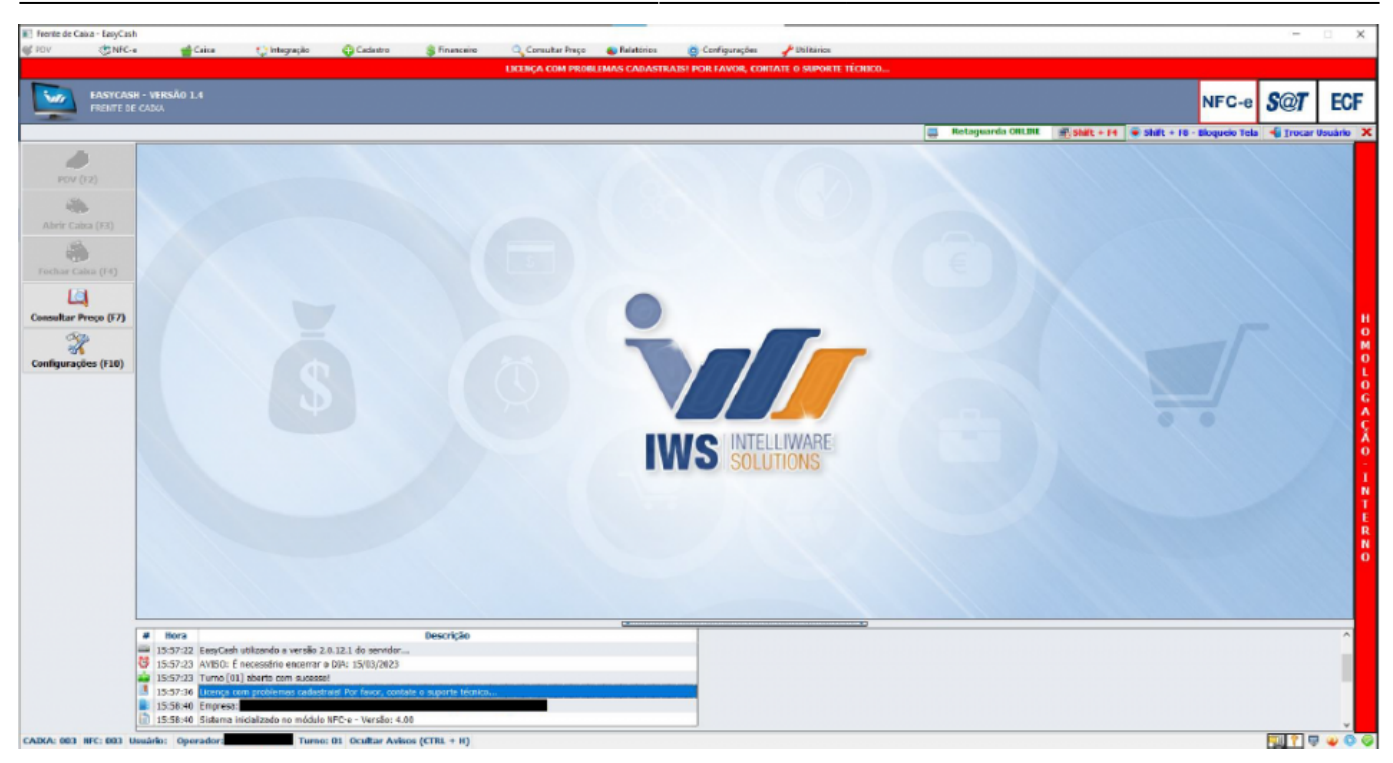

| IWS - (35)                        | ) 3621 -2007                |                           |                             |                         |
|-----------------------------------|-----------------------------|---------------------------|-----------------------------|-------------------------|
| roduto                            |                             | 📃 Retag                   | uarda ONLINE 🛛 🗐 Shift + F4 | •                       |
|                                   |                             |                           |                             |                         |
| onsumidor                         |                             |                           |                             |                         |
| m Código EAN                      |                             | AVISO                     |                             | Descrição do Produto    |
|                                   | R                           | egistro da licença com pr | oblemas cadastrais!         | Description             |
|                                   |                             | Por favor, contate o SU   | PORTE TÉCNICO.              | Desconto                |
|                                   |                             |                           |                             | Ouantidade              |
|                                   | TEL                         | EFONE PARA CONTATO:       | (35)3629-5311               | 0,00                    |
|                                   |                             |                           |                             | Valor Unitário          |
|                                   |                             | <u>✓ <u>U</u>K</u>        |                             | <b>"</b> 0,0            |
|                                   |                             |                           |                             | Valor Total Líquido     |
|                                   |                             |                           |                             | . 0,0                   |
| <sup>7</sup> Finalizar Venda (F2) | Pré-Venda (Ctrl + V)        | /* Cancelar Cupom (F11)   | Cancelar Item (F10)         | Total                   |
| Consultar Preços (F               | 7) 😒 Desconto de Itens (F5) | 👍 Sangria (F4)            | 👸 Suprimento (F3)           | 0,0                     |
| DAV (Ctrl + F9)                   | Troca (Ctrl + X)            | i Consumidor (F6)         | 🚨 ADM - TEF (F8)            | Status                  |
| Pagamento (Ctrl + 0               | 5) 🕹 Recebimento (Ctrl + R) | 📮 Entrega (Ctrl + E)      | Reimpressão (Ctrl + P)      | Identificando produto   |
| Duplicar CF (Ctrl + F             | Cheque TEF (Ctrl + Q)       | Sair (ESC)                |                             | Ocultar Monu (CTRL + H) |

### Liberação off-line via site

| EasyCash - Liberação                                                                                 |  |  |  |  |
|----------------------------------------------------------------------------------------------------|--|--|--|--|
| LIBERAÇÃO OFFLINE DO TERMINAL                                                                        |  |  |  |  |
| Contate a IWS para obter o código de<br>liberação temporária<br>TELEFONE PARA CONTATO: (35)3629-5311 |  |  |  |  |
| 50026877605E43E8                                                                                     |  |  |  |  |
| 3002007700314510                                                                                     |  |  |  |  |
| 2º) Informe a chave de licenciamento:                                                                |  |  |  |  |
|                                                                                                    |  |  |  |  |
| Nº do Ceixa: 03                                                                                      |  |  |  |  |
| Equipamento: 03                                                                                      |  |  |  |  |

| = Inicialities   Clearles    |  |  |  |  |  |  |
|------------------------------|--|--|--|--|--|--|
| Alivar Offine                |  |  |  |  |  |  |
|                              |  |  |  |  |  |  |
| Nusish<br>EangCash x x       |  |  |  |  |  |  |
| 0xmm*<br>1002-4877-409F-AIFW |  |  |  |  |  |  |
| √ Abrar                      |  |  |  |  |  |  |
|                              |  |  |  |  |  |  |
|                              |  |  |  |  |  |  |

| EasyCash - Liberação                                                                                 |
|----------------------------------------------------------------------------------------------------|
| LIBERAÇÃO OFFLINE DO TERMINAL                                                                        |
| Contate a IWS para obter o código de<br>liberação temporária<br>TELEFONE PARA CONTATO: (35)3629-5311 |
| 1º) Transmita o seguinte serial:                                                                     |
| 50026B77605FA3F8                                                                                     |
| 2º) Informe a chave de licenciamento:AF67142D1048F615                                                |
| AF67142D1048F615                                                                                     |
| Nº do Caixa: 03<br>Equipamento: 03                                                                   |

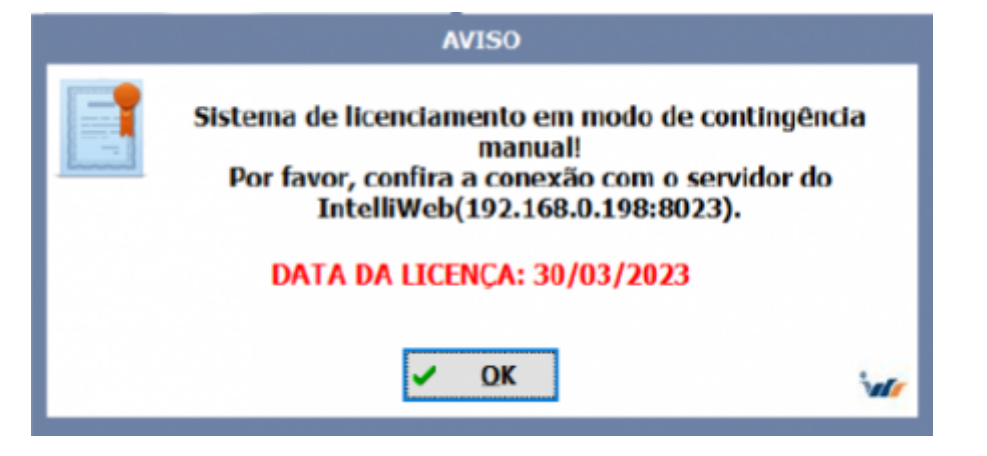

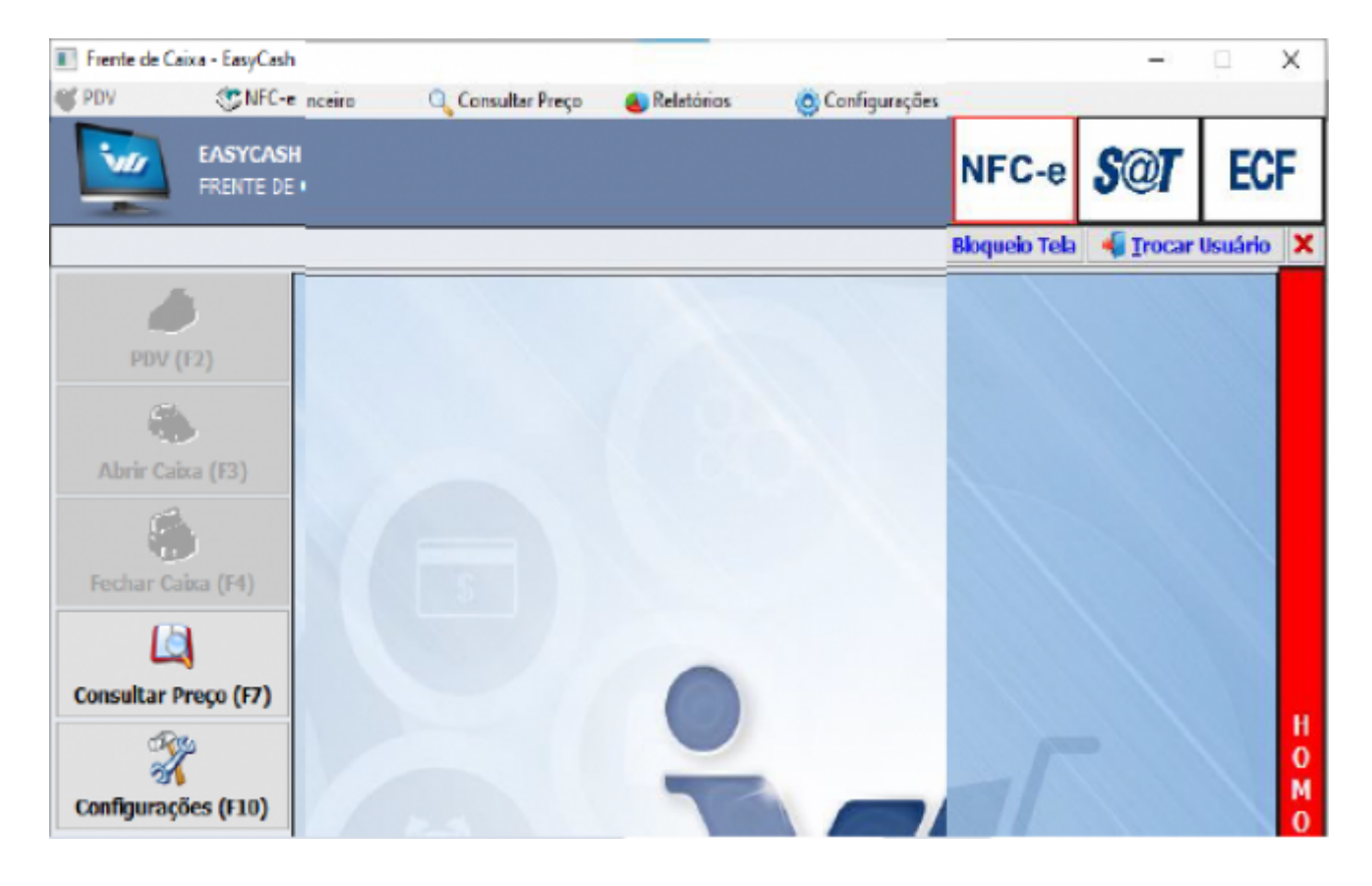

| #        | Hora     | Descrição                                                         |
|----------|----------|-------------------------------------------------------------------|
| -        | 11:36:07 | EasyCash utilizando a versão 2.0.12.1 do servidor                 |
| 3        | 11:36:08 | AVISO: É necessário encerrar o DIA: 27/03/2023                    |
| <b>1</b> | 11:36:09 | Turno [01] aberto com sucesso!                                    |
| E.       | 11:36:20 | Licença do sistema expira no dia: 29/03/2023(CONTINGÊNCIA MANUAL) |
|          | 11:36:43 | Empresa:                                                          |
| Ē        | 11:36:43 | Sistema inicializado no módulo NFC-e - Versão: 4.00               |

#### Liberação emergencial

O programa de liberação emergencial é restrito a utilização para <u>somente o Desenvolvimento e a</u> <u>Qualidade</u>.

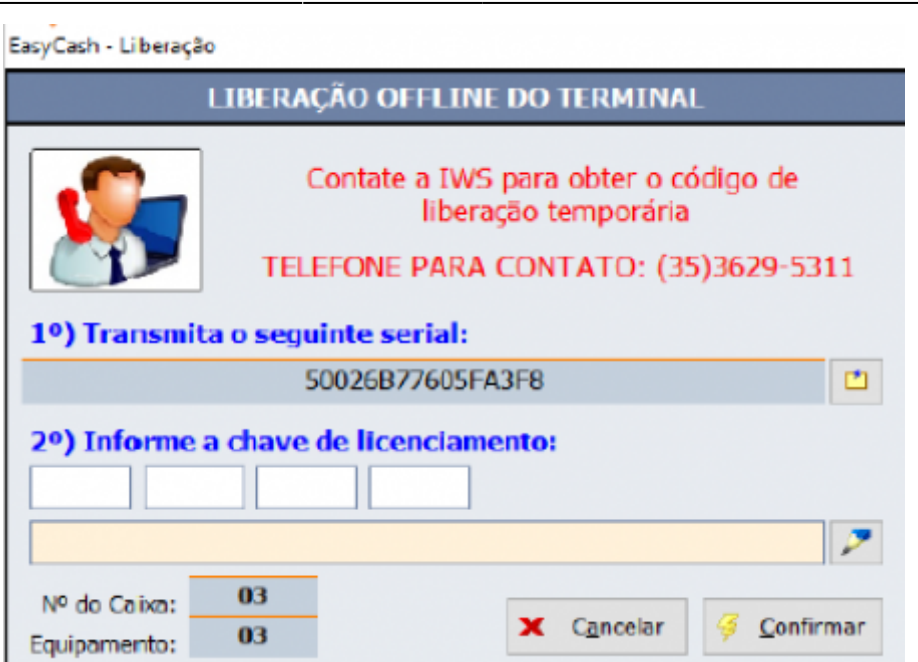

| <ul> <li>Liberação IWS 2.0.0.0 [USO RESTRITO]</li> </ul> |   |           |                             |                  | × |
|----------------------------------------------------------|---|-----------|-----------------------------|------------------|---|
| 🖞 Liberação via API 🛛 😵 Liberação Emergencia             |   |           |                             |                  |   |
| Product Key:                                             |   |           |                             |                  |   |
|                                                          |   |           |                             |                  |   |
| Hardware Key(50026877825EECA5):                          |   |           |                             |                  |   |
| 88A7B56C2B3F326F91362A182483F63E                         | 2 | Gerar MD5 |                             |                  |   |
| Código de ativação:                                      |   |           |                             |                  |   |
| 50026B7793D68451                                         |   |           |                             |                  |   |
| Gerar Código de Ativação                                 |   |           | Libclient                   | ×                |   |
| Contra-Chave:                                            |   |           | Chave validada com sucesso! |                  |   |
| E98D4EF6CC575DC4                                         |   |           |                             |                  |   |
| Gerar Contra-Chave                                       |   |           |                             | ОК               |   |
|                                                          |   |           |                             | Licenciado para: |   |
|                                                          |   |           |                             |                  |   |

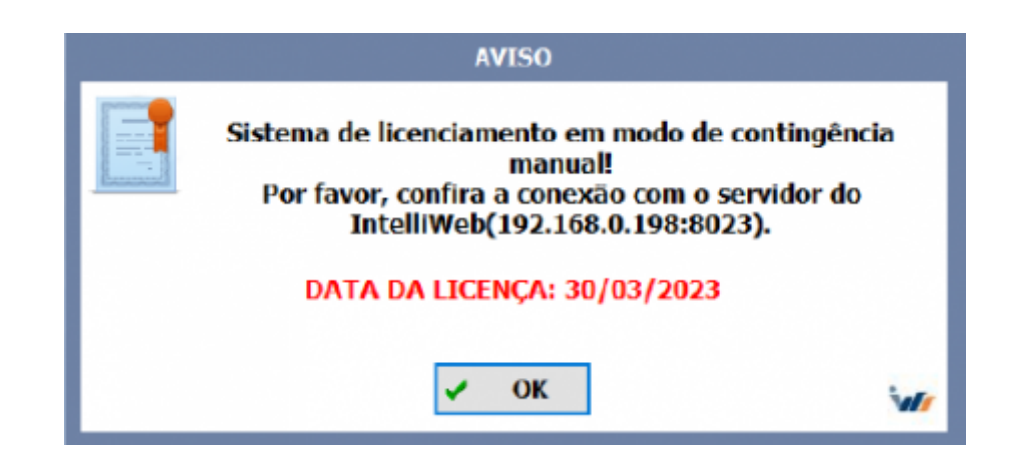

| #    | Hora     | Descrição                                                         |
|------|----------|-------------------------------------------------------------------|
| _    | 14:17:48 | EasyCash utilizando a versão 2.0.12.1 do servidor                 |
| de l | 14:17:48 | Turno [01] aberto com sucesso!                                    |
|      | 14:17:59 | Licença do sistema expira no dia: 28/03/2023(CONTINGÊNCIA MANUAL) |
|      | 14:18:24 | Empresa:                                                          |
|      | 14:18:24 | Sistema inicializado no módulo NEC-e - Versão: 4.00               |
| ×    | 14:18:24 | Certificado digital vence dia: 05/10/2023                         |

#### Token inválido

| w IntelliWeb Server 1.0.0.0                                                              | - | Х      |
|------------------------------------------------------------------------------------------|---|--------|
| 🖏 Gerenciamento 🛛 🎃 Configurações 🛛 📲 Sair                                               |   |        |
| 16/03/2023 16:52:25 <- Requisição enviada para a APL                                     |   | ^      |
| 16/03/2023 16:52:26 <- [UPDATEALLLICENCES]ERRO(#01): [401]Assinatura do token inválida   |   |        |
| 16/03/2023 16:52:26 -> Falha ao atualizar as licenças! O sistema irá retentar em 1 hora. |   | E<br>M |
| 16/03/2023 16:52:26 -> Aguardando novas requisições                                      |   | 1      |
|                                                                                          |   | ş      |
|                                                                                          |   | Ô      |
|                                                                                          |   | с      |
|                                                                                          |   | 0      |
|                                                                                          |   | T      |
|                                                                                          |   | IN     |
|                                                                                          |   | G      |
|                                                                                          |   | N      |
|                                                                                          |   | C      |
|                                                                                          |   | Ā      |
|                                                                                          |   |        |

#### DATASNAP: 233 | API: 8083 | BANCO DE DADOS: ONLINE

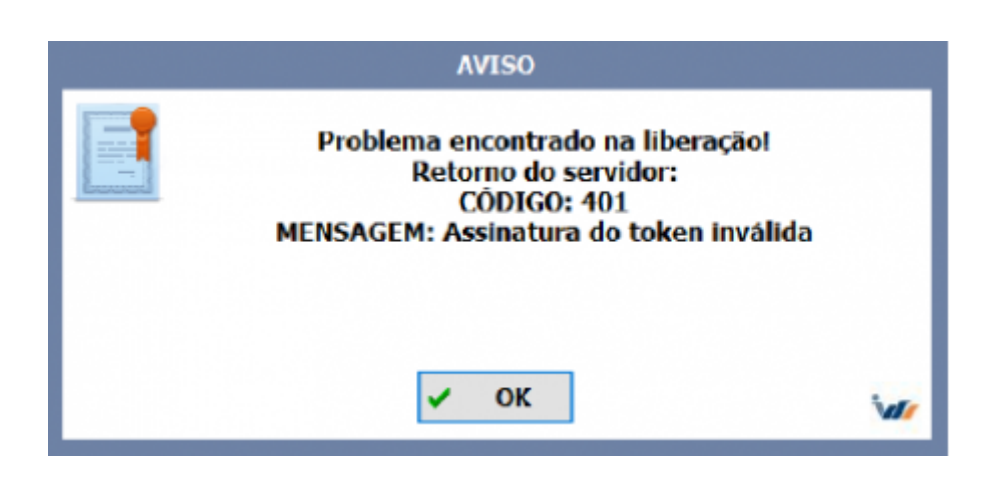

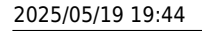

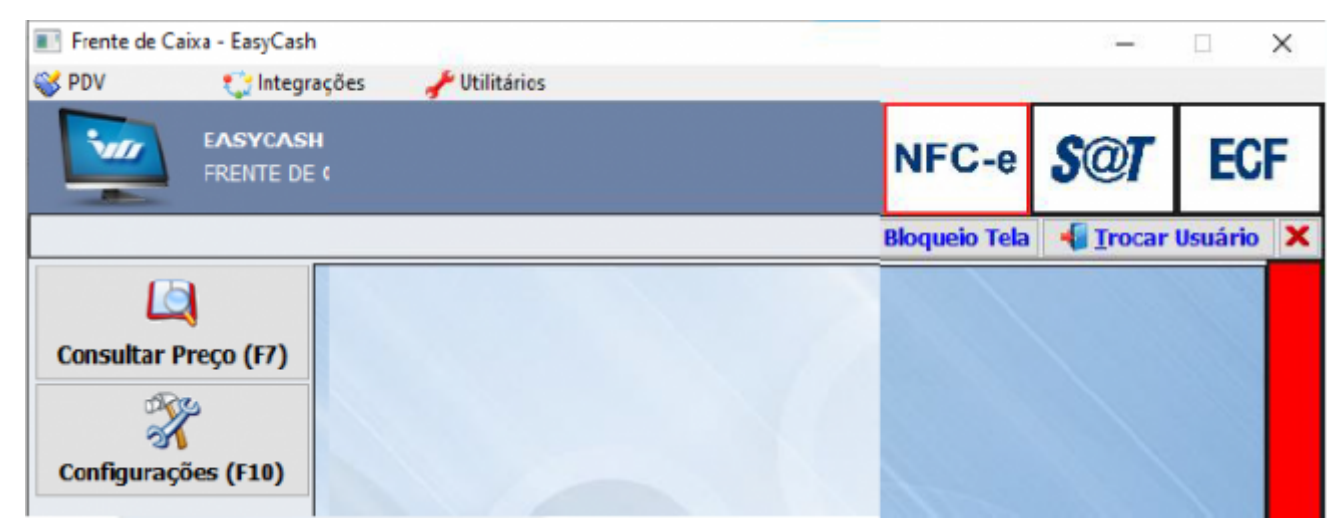

### Contingência

Baseia-se em dois tipos de falha de conexão:

• Tipo 01:

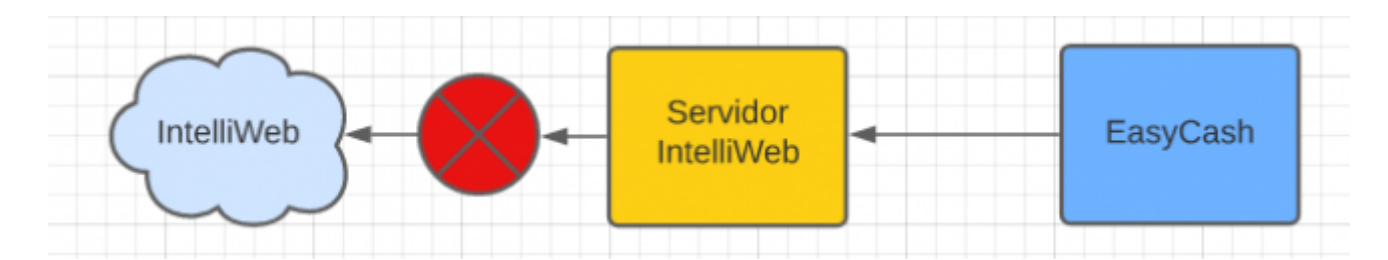

• Tipo 02:

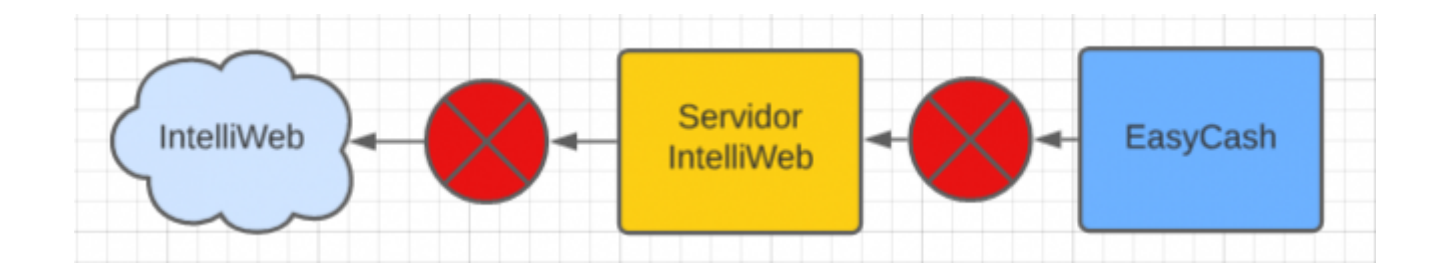

A cada 24 horas, o servidor do IntelliWeb irá tentar atualizar as licenças do banco de dados do mesmo com a API. Em caso de erro a cada 1 hora ele irá retentar.

A cada 24 horas, o EasyCash irá validar a licença dele no servidor do IntelliWeb. **Em caso de contingência, a cada vez que iniciar o sistema irá validar com o servidor do IntelliWeb**.

#### Tipo 01

| IntelliWe | eb Server 1.0.0.0      |               |             |               |               |                         |               |   |
|-----------|------------------------|---------------|-------------|---------------|---------------|-------------------------|---------------|---|
|           |                        | GER           | ENCLAMENT   | ) de licenç/  | AS            |                         |               |   |
| 😜 Lice    | enças 🌾 Contingênc     | tas           |             |               |               |                         |               |   |
| ID -      | Hardware Key 🔻         | IP 🔻          | Expira 🔻    | Produto 🔻     | Bloqueado 🔻   | Licença 🔻               | Contrato -    | ^ |
| 000772    |                        |               |             | Intellicash   |               |                         |               |   |
| 001575    | 88A7B56C2B3F326F91     | 192.168.0.198 | 28/03/2023  | EasyCash      |               | $\sim$                  | $\checkmark$  |   |
| 001854    |                        |               |             | NF-e Nota Fi  |               |                         |               |   |
| 001952    |                        |               |             | Conciliador d |               |                         |               |   |
| 002432    |                        |               | 28/03/2023  | EasyCash      |               |                         |               |   |
| 002433    |                        |               | 28/03/2023  | EasyCash      |               | $\overline{\mathbf{A}}$ |               |   |
|           |                        |               |             |               |               |                         |               | ~ |
| <         |                        |               |             |               |               |                         | >             |   |
| 29/03/    | 2023 10:50:52 Aguardar | 1do           |             |               |               |                         |               | ~ |
|           |                        |               |             |               |               |                         |               |   |
|           |                        |               |             |               |               |                         |               |   |
|           |                        |               |             |               |               |                         |               |   |
|           |                        |               |             |               |               |                         |               |   |
|           |                        |               |             |               |               |                         |               | ~ |
| 1         | Atualizar 🕺 🕺 Desi     | associar 📋    | Histórico   |               |               | 10                      | Item (Total 6 | ) |
|           | Desligar Servidor      | online!       | Desconectar | Banco de e    | dados conecta | do!                     | Fechar        |   |
| _         | ourrour                |               | Desconceton | barres ac a   |               |                         | - realist     |   |

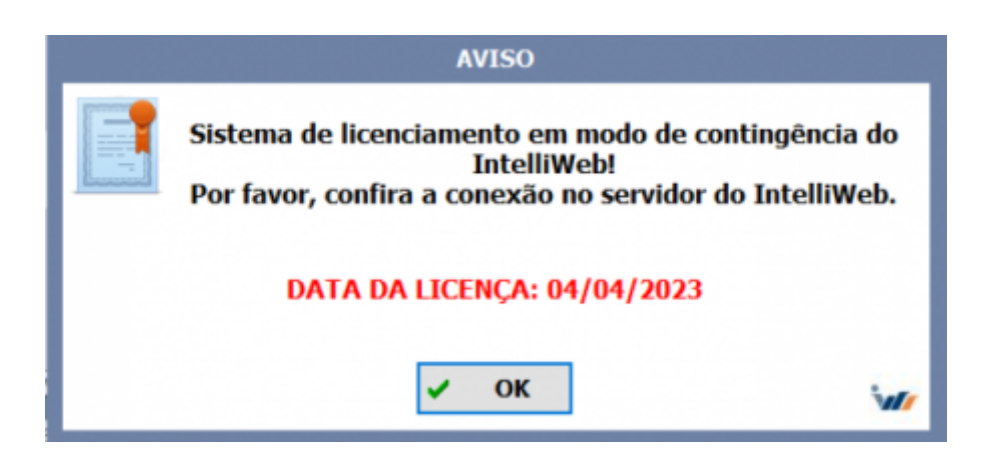

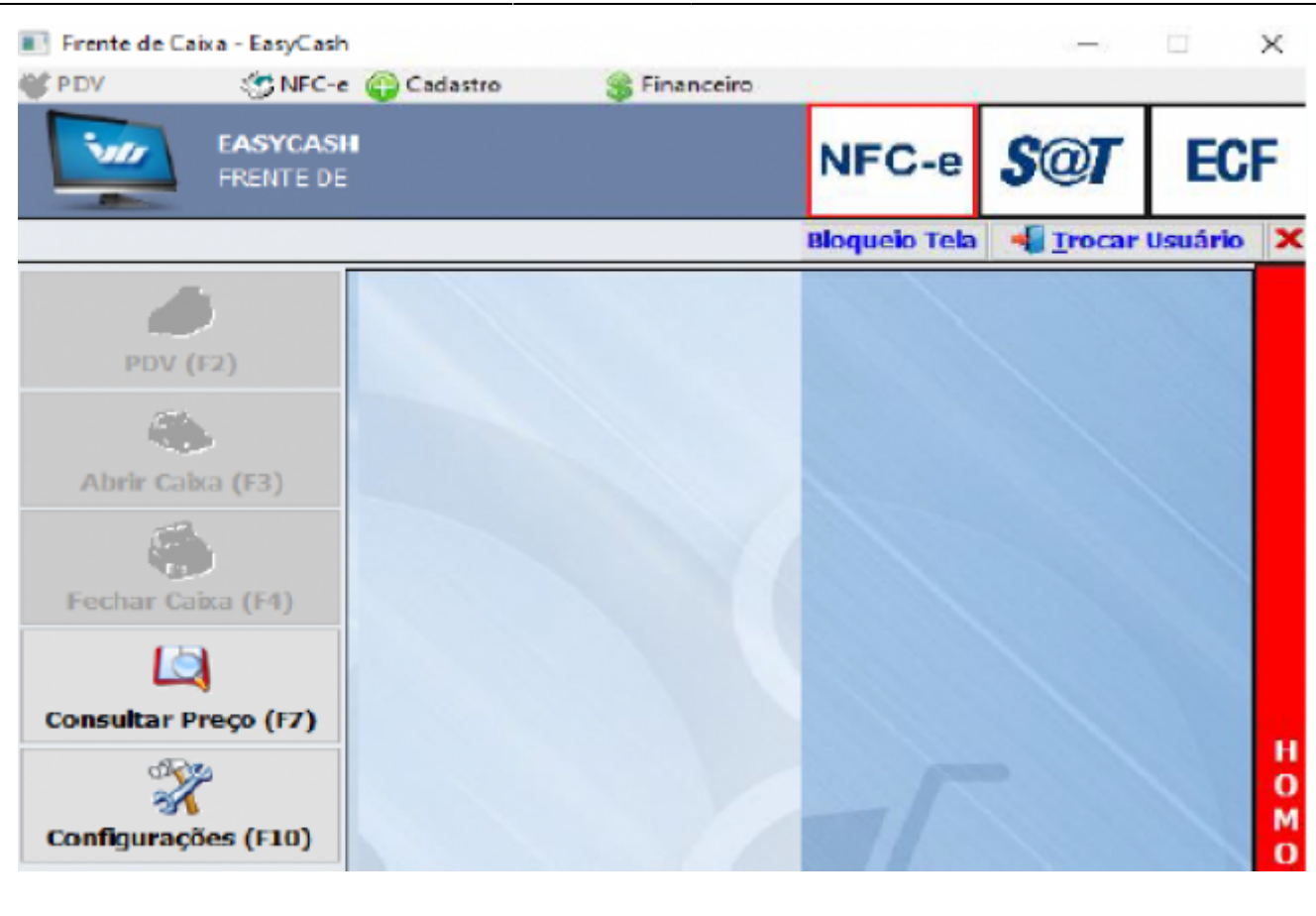

| ;  | # | Hora     | Descrição                                                                |
|----|---|----------|--------------------------------------------------------------------------|
| C  | 3 | 10:52:46 | AVISO: É necessário encerrar o DIA: 27/03/2023                           |
| d. |   | 10:52:46 | Turno [01] aberto com sucesso!                                           |
| E  |   | 10:53:01 | Licença do sistema expira no dia: 04/04/2023(CONTINGÊNCIA DO INTELLIWEB) |
|    |   | 10:54:03 | Empresa:                                                                 |
|    |   | 10:54:03 | Sistema inicializado no módulo NFC-e - Versão: 4.00                      |
| 1  |   | 10:54:03 | Certificado digital vence dia: 05/10/2023                                |

Caso o período passe dos 7 dias(nesse caso 04/04/2023) será **bloqueado a venda do cliente**:

| # Hora | AVISPScicão                                                              |   |
|--------|--------------------------------------------------------------------------|---|
|        | A data da contingência expirou!<br>Por favor, contate o SUPORTE TÉCNICO. |   |
|        | 023                                                                      |   |
| 1      | 🗸 ОК                                                                     | w |

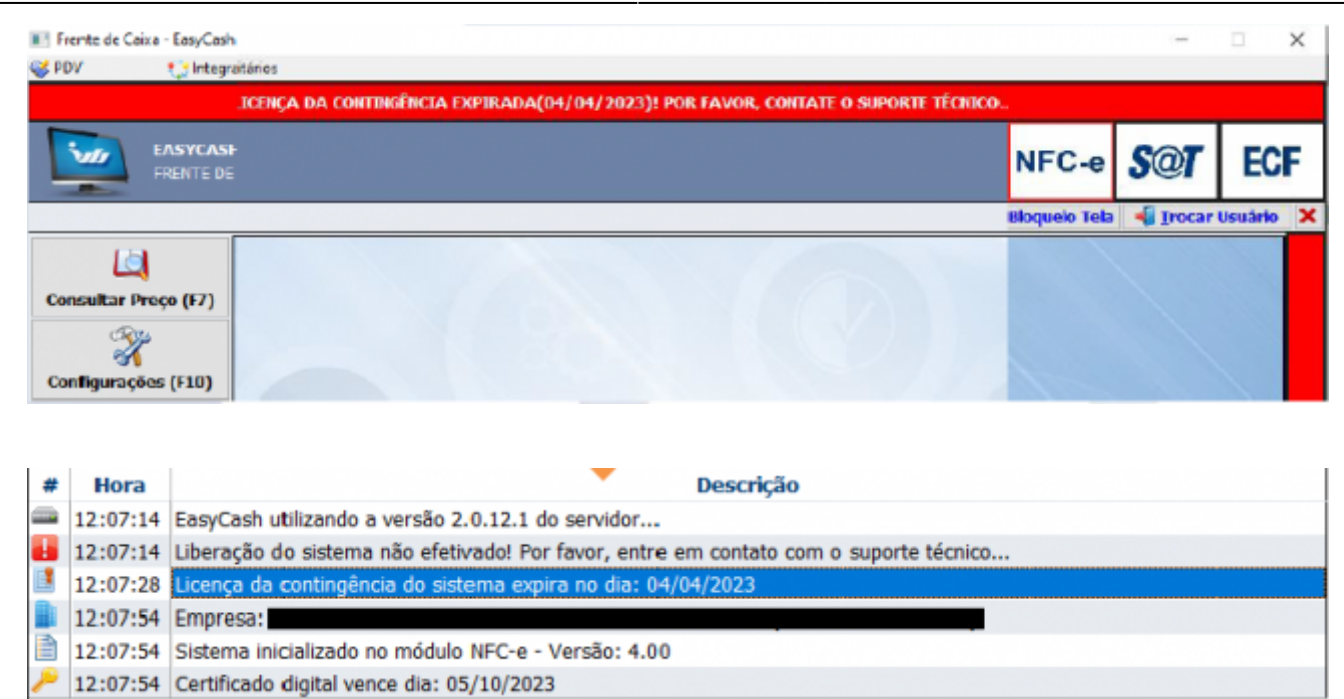

#### Tipo 02

| -              | EasyCash - Liberação                                                                                                    |            |
|----------------|----------------------------------------------------------------------------------------------------|------------|
| Build 1.4.019. | LIBERAÇÃO OFFLINE DO TERMINAL                                                                                                    | -          |
| Ĩ?             | Contate a IWS para obter o código de<br>liberação temporária<br>TELEFONE PARA CONTATO: (35)3629-5311<br>1º) Transmita o seguinte serial: |            |
|                | 50026B7719E4CCBC                                                                                                    |            |
|                | 2º) Informe a chave de licenciamento:                                                                                                    |            |
|                | Nº do Caixa: 06<br>Equipamento: 06                                                                                                    | Versão 1.4 |

Ao inserir a contra-chave e fechar a tela de liberação, será mostrada a mensagem:

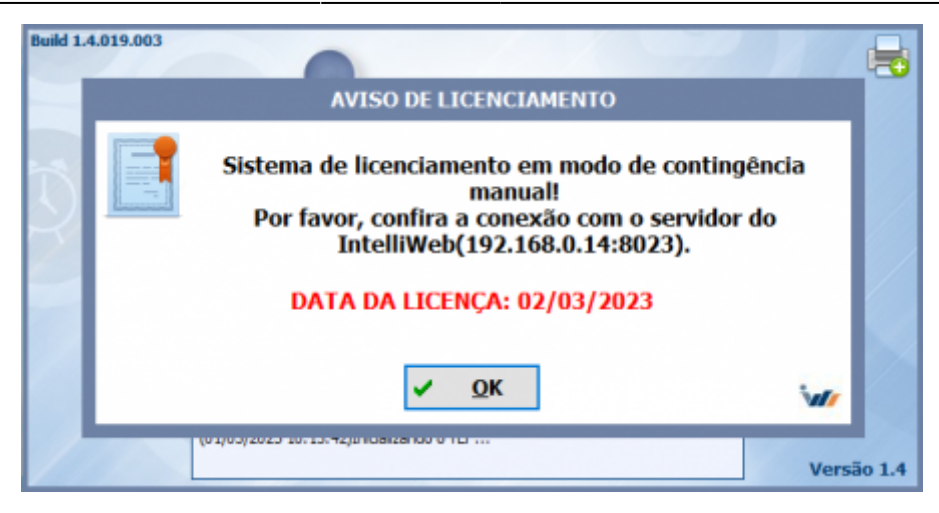

Caso exista uma <u>licença válida</u> no banco de dados, a liberação será por 48 horas. Caso a licença <u>não</u> <u>exista ou for inválida</u>, a liberação é por 24 horas.

## Procedimentos de Emergência

#### Liberação off-line

Caso ocorra de expirar a licença e o cliente não possui comunicação com o servidor do IntelliWeb, na tela principal do Easycash, devemos entrar em Utilitários → Sobre:

| Frente de Ca | aixa - EasyCash         | Carlastro | Consultar Prezo | Confinurações     | Jutilitários                                  |                                                  |                              |
|--------------|-------------------------|-----------|-----------------|-------------------|-----------------------------------------------|--------------------------------------------------|------------------------------|
|              | EASYCASH - VERS         | SÃO 1.4   | of consummers   | Constant Constant | Calculad<br>Calculad<br>Ticket Pr<br>Vincular | iora Ctrl+A<br>esente<br>ao Cupom Fiscal<br>ntas | <br>ADA(22/06/2023)! POR FAV |
| Consultar P  | Preço (F7)<br>Ses (F10) |           |                 |                   | Sobre                                         |                                                  |                              |

Na tela que foi aberta, teremos algumas informações importantes:

| asyCash - Inform                                                                           | mações sobre o Siste                                                            | ma                                             |
|--------------------------------------------------------------------------------------------|---------------------------------------------------------------------------------|------------------------------------------------|
| Banco de D                                                                                 | ados                                                                            |                                                |
| Versão:                                                                                    | 1.4.19.0                                                                        |                                                |
| Atualizado:                                                                                | 23/06/2023 12:22                                                                |                                                |
| Aplicativo                                                                                 |                                                                                 |                                                |
| Executável:                                                                                | 1.4.0.0                                                                         | IWS SOLUTIONS                                  |
| Biblioteca:                                                                                | 1.4.20.0                                                                        | http://www.iws.com.br/                         |
| Operações                                                                                  | Adicionais                                                                      |                                                |
| Emissão de                                                                                 | Documento Auxiliar                                                              | de Venda: HABILITADO                           |
|                                                                                            | Emissão de                                                                      | Pré-Venda: DESABILITADO                        |
| Hardware H                                                                                 | Key                                                                             |                                                |
|                                                                                            | 5002687782                                                                      | SEECAS                                         |
| Dados da Li                                                                                | icença                                                                          |                                                |
| ID: #1                                                                                     | 1680 have:                                                                      | 88A7B56C2B3F326F91362A182483F63E               |
|                                                                                            | Data de Expiração:                                                              | 22/06/2023                                     |
| Última Comu                                                                                | nicacão IntelliWeb:                                                             | 23/06/2023 12:23:18                            |
| Servidor                                                                                   |                                                                                 |                                                |
| <ul> <li>Versão: WI</li> <li>Implementa</li> <li>Versão do S</li> <li>Tamanho d</li> </ul> | I-V2.5.9.27139 Fire<br>ação: Firebird/x86-<br>Serviço: 02<br>lo Banco de Dados: | bird 2.5<br>64/Windows NT<br>223.248.384 bytes |
| 4                                                                                          |                                                                                 |                                                |
|                                                                                            |                                                                                 | Renovar Licença 🕕 Fechar                       |

A hardware key e o ID da licença serão utilizados para realizarmos a liberação off-line.

Devemos verificar a data de expiração para analisarmos se o serviço está comunicando corretamente.

Agora devemos localizar a licença no Intelliweb onde devemos desassociá-la, clicando no botão "Desassociar":

|                                                                                                    | s Endereços Contratos                | Usuános Histórico B | NACHINI.            |                  |                                                                                                    |                                              |
|----------------------------------------------------------------------------------------------------|--------------------------------------|---------------------|---------------------|------------------|----------------------------------------------------------------------------------------------------|----------------------------------------------|
| etalhes Licenças Arquivo                                                                                                    |                                      |                     |                     |                  |                                                                                                    |                                              |
|                                                                                                    |                                      |                     |                     |                  |                                                                                                    |                                              |
| 30                                                                                                    | Produto                              | Q, Pesquisar        |                     |                  |                                                                                                    |                                              |
| + Adicionar                                                                                                    |                                      |                     |                     |                  |                                                                                                    | Criado em (9-0)                              |
| ID Produto                                                                                                    |                                      | ND/r0               | Atualizado em       |                  | Atualizado ore                                                                                                    | Agões                                        |
| #1680 EasyCar                                                                                                    | sh 🗨                                 |                     | 28/03/2023 10:07:54 |                  | 22/05/2023 09:27:05                                                                                                | 1                                            |
|                                                                                                    |                                      | -                   |                     |                  |                                                                                                    |                                              |
|                                                                                                    |                                      |                     |                     |                  |                                                                                                    |                                              |
| entes Detaihes                                                                                                    | Contatos Ender                       | eços Contratos      | Usuários Hist       | tórico Blacklist |                                                                                                    |                                              |
|                                                                                                    |                                      |                     |                     |                  |                                                                                                    |                                              |
|                                                                                                    |                                      |                     |                     |                  |                                                                                                    |                                              |
| taihes Licenças                                                                                                    | Arquivos                             |                     |                     |                  |                                                                                                    |                                              |
| ataihes Licenças                                                                                                    | Arquivos                             |                     |                     |                  |                                                                                                    |                                              |
| stalhes Licenças<br>stalhes Recursos                                                                                                    | Arquivos<br>Agentes Versõ            | es.                 |                     |                  |                                                                                                    |                                              |
| talhes Licenças<br>talhes Recursos                                                                                                    | Arquivos<br>Agentes Versõ            | es                  |                     |                  |                                                                                                    |                                              |
| talhes Licenças                                                                                                    | Arquivos<br>Agentes Versõ            | e                   |                     |                  |                                                                                                    |                                              |
| talhes Licenças<br>salhes Recursos<br>Dispositivo                                                                                             | Arquivos<br>Agentes Versõ<br>Usuário | es<br>Chave de a    | tivação informa     | ações adicionais |                                                                                                    |                                              |
| taihes Licenças taihes Recursos Dispositivo                                                                                                   | Arquivos<br>Agentes Versõ<br>Usuário | es<br>Chave de a    | tivação informa     | ações adicionais | Hardware key                                                                                                    | 2050,4200,8,400,80955055                     |
| taihes Licenças taihes Recursos Dispositivo ame dispositivo autoLIDADE_EDUAR                                                                  | Arquivos<br>Agentes Versõ<br>Usuário | es<br>Chave de a    | tivação informa     | ações adicionais | Hardware key<br>88A7B56C2B3F33                                                                                     | 26F91362A182483F63E                          |
| taihes Licenças taihes Recursos Dispositivo arre dispositivo AUALIDADE_EDUAR                                                                  | Arquivos<br>Agentes Versõ<br>Usuário | es<br>Chave de a    | tivação informa     | ações adicionais | Hardware key<br>88A7B56C2B3F3;<br>Processedor                                                                      | 26F91362A182483F63E                          |
| tailles Licenças tailles Recursos Dispositivo Unalidade_EDUAR atema Operacional Windows                                                       | Arquivos<br>Agentes Versõ<br>Usuário | es<br>Chave de a    | tivação informi     | ações adicionais | Hardware key<br>88A7B56C2B3F33<br>Processador<br>Intel(R) Core(TM)                                                 | 26F91362A182483F63E<br>13-3220 CPU @ 3.30GHz |
| taihes Licenças staihes Recursos Dispositivo ome dispositivo 2UALIDADE_EDUAR adema Operacional Windows                                        | Arquivos<br>Agentes Versõ<br>Usuário | es<br>Chave de a    | tivação informa     | ações adicionais | Hardware key<br>88A7B59C2B3F33<br>Processedor<br>Intel(R) Core(TM)                                                 | 26F91362A182483F63E<br>13-3220 CPU @ 3.30GHz |
| tailles Licenças tailles Recursos tailles Recursos Dispositivo Dispositivo AUALIDADE_EDUAR atema Operacional Vindows tatema tatal tanon738845 | Arquivos<br>Agentes Versõ<br>Usuário | es<br>Chave de a    | ttvação Informa     | ações adicionais | Hardware key<br>88A7B56C2B3F33<br>Processedor<br>Intel(R) Core(TM)<br>Disco total<br>1052475545949                 | 26F91362A182483F63E<br>13-3220 CPU @ 3.30GHz |
| taihes Licenças taihes Recursos Dispositivo Dispositivo SUALIDADE_EDUAR attems Operacional Nindows tantéris tatat t800738816                  | Arquivos<br>Agentes Verso<br>Usuário | es<br>Chave de a    | tivação informa     | ações adicionais | Hardware key<br>88A7B56C2B3F3<br>Processedor<br>Intel(R) Core(TM)<br>Disco total<br>1052475645949                  | 26F91362A182483F63E<br>13-3220 CPU @ 3.30GHz |
| etaillies Licenças etaillies Recursos  Dispositivo Dispositivo QUALIDADE_EDUAR  Referes Operacional Mindows  George IP                        | Arquivos<br>Agentes Versõ<br>Usuário | es<br>Chave de a    | ttvação Informa     | ações adicionais | Hardware key<br>88A7B56C2B3F33<br>Processedor<br>Intel(R) Core(TM)<br>Disco total<br>1052475645949<br>Endereço MAC | 26F91362A182483F63E<br>13-3220 CPU @ 3.30GHz |

Iremos forçar liberação pela tela de informações, para que, ao falhar a comunicação com o IWB Server, apresente a tela de Liberação Off-line, onde iremos coletar o campo "Serial":

| EasyCash - Informações sobre o Sistema                                                                                   |
|----------------------------------------------------------------------------------------------------|
| Banco de Dados                                                                                                    |
| Versão: 1.4.19.0                                                                                                    |
| Atualizado: 23/06/2023 12:22:5                                                                                           |
| Aplicativo                                                                                                    |
| EasyCash - Liberação                                                                                                    |
| LIBERAÇÃO OFFLINE DO TERMINAL                                                                                            |
| Contate a IWS para obter o código de<br>liberação temporária<br>TELEFONE PARA CONTATO: (35)3629-5311                     |
| 1º) Transmita o seguinte serial:                                                                                         |
| 88A7B56C2A5C6E3B                                                                                                    |
| 2º) Informe a chave de licenciamento:                                                                                    |
|                                                                                                    |
|                                                                                                    |
| Nº do Caixa: 08                                                                                                    |
| Equipamento: 08 Contirmar                                                                                                |
| - Implementação: Firebird/x86-64/Windows NT<br>- Versão do Serviço: 02<br>- Tamanho do Banco de Dados: 223.248.384 bytes |
|                                                                                                    |
| 🚺 Renovar Licença 🕕 Fechar                                                                                               |

No intelliweb, deveremos acessar a opção "Ativar Off-line" e seguir os passos:

| Cadastrar             | 🖎 Ativar Offline    |                       |                     |                             |              |
|-----------------------|---------------------|-----------------------|---------------------|-----------------------------|--------------|
| 🏫 Cidades             |                     |                       |                     |                             |              |
| Clientes              | Setectore o cliente | Selectore a Insulatio | Setectore o produto | Informe a chave de ativação | G contemacio |
| Estados               | •                   | •                     | •                   |                             | •            |
| 📩 Funcionários        | Cliente             |                       |                     |                             |              |
| Mensagens             |                     |                       |                     |                             |              |
| Notificações          | Próximo             |                       |                     |                             |              |
| Parceiros             |                     |                       |                     |                             |              |
| Produtos              |                     |                       |                     |                             |              |
| Tipos de Contato      |                     |                       |                     |                             |              |
| 🕈 Tipos de Endereço   |                     |                       |                     |                             |              |
| Tipos de Mensagem     |                     |                       |                     |                             |              |
| Lusuários             |                     |                       |                     |                             |              |
| 🖧 Webhooks            |                     |                       |                     |                             |              |
| Liberação             |                     |                       |                     |                             |              |
| 🖄 Ativar Offline      |                     |                       |                     |                             |              |
| Clientes/Funcionários |                     |                       |                     |                             |              |
| Or Licenças           |                     |                       |                     |                             | _            |

### Deveremos informar os passos solicitados pela tela:

| Ativar Offline      |                       |                       |                               |               |
|---------------------|-----------------------|-----------------------|-------------------------------|---------------|
|                     |                       |                       |                               |               |
| Selecione o cliente | Selecione o usuário   | Selecione o produto   | 💋 Informe a chave de ativação | 🖉 Confirmação |
| Cliente             |                       |                       |                               | × •           |
|                     |                       |                       |                               |               |
| Próximo             |                       |                       |                               |               |
|                     |                       |                       |                               |               |
| Ativar Offline      |                       |                       |                               |               |
|                     |                       |                       |                               |               |
| Selecione o cliente | 2 Selecione o usuário | Selecione o produto   | Informe a chave de ativação   | 🖉 Confirmação |
| Usuário             |                       |                       |                               | × •           |
| Voltar Próximo      |                       |                       |                               |               |
|                     |                       |                       |                               |               |
| Aliver Office       |                       |                       |                               |               |
| Ativar Omine        |                       |                       |                               |               |
| Selecione o cliente | Selecione o usuário   | 3 Selecione o produto | Informe a chave de ativação   | 🖉 Confirmação |
| Produlo             |                       |                       | •                             |               |
| EasyCash            |                       |                       |                               | Χ.Ψ           |
| Voltar Próximo      |                       |                       |                               |               |

Last update: 2023/07/03 18:22

| 🖎 Ativar Offline    |                     |                     |                             |               |
|---------------------|---------------------|---------------------|-----------------------------|---------------|
| Selecione o cliente | Selecione o usuário | Selecione o produto | Informe a chave de ativação | 🖉 Confirmação |
| Voltar Próximo      |                     |                     |                             |               |

Nesse momento deveremos fazer a confirmação das informações inseridas:

| 😑 IntelliWeb   Admin     |                                    |                    |                    |                               | -              |
|--------------------------|------------------------------------|--------------------|--------------------|-------------------------------|----------------|
| Cadastrar                | 🖎 Ativar Offline                   |                    |                    |                               |                |
| 💼 Cidades                |                                    |                    |                    |                               |                |
| Clientes                 | A Salacinos o cliante              |                    | Salaringa a modula | 🔊 Informa o chova de otuación | Continuação    |
| Estados                  | CONCERNE & GRUND                   | CONCERNENT COMMING | CONCRUE O PRODERY  | and the divisite of annulyto  | Commission and |
| E Funcionários           | Cliente: .<br>Usuário:             |                    |                    |                               |                |
| Mensagens                | Produto: EasyCash                  |                    |                    |                               |                |
| Notificações             | Chave de ativação: 88A7B56CF9F9074 | 8                  |                    |                               |                |
| Parceiros                | Voltar 🗸 Confirmar                 |                    |                    |                               |                |
| Produtos                 |                                    |                    |                    |                               |                |
| Tipos de Contato         |                                    |                    |                    |                               |                |
| 🕈 Tipos de Endereço      |                                    |                    |                    |                               |                |
| 💵 Tipos de Mensagem      |                                    |                    |                    |                               |                |
| 2 Usuários               |                                    |                    |                    |                               |                |
| 🖧 Webhooks               |                                    |                    |                    |                               |                |
| Liberação                | <b>.</b>                           |                    |                    |                               |                |
| 🖧 Alivar Offline         |                                    |                    |                    |                               |                |
| En Clientes/Funcionários |                                    |                    |                    |                               |                |
| Or Licenças              |                                    |                    |                    |                               |                |

Ao coletarmos a Contra Chave, deveremos inserir no Easycash, onde será liberado o PDV:

| \$ Ativar Offline                   |                     |                                |         |
|-------------------------------------|---------------------|--------------------------------|---------|
| Selecione o cliente                 | Selecione o usuário | Selecione o produto            |         |
| Cliente:                            |                     | 1                              |         |
| Usuário:                            |                     |                                |         |
| Produte: EasyCash                   |                     |                                |         |
| Chave de ativação: 88A7B56CF9F90748 |                     |                                |         |
| Voltar 🗸 Confirmar                  |                     |                                |         |
|                                     |                     | Contra chave                   |         |
|                                     |                     | Chave *<br>25E3-6F4F-EE72-5C0D | ē       |
|                                     |                     | Canc                           | elar Ok |

Após inserir a contra-chave, o sistema informará que o PDV será liberado por 1 dia, onde devemos fechar e abrir o programa para que a tela de vendas seja liberada:

| EasyCash - Informações sobre o Siste<br>Banco de Dados<br>Versão: 1.4.19.0<br>Atualizado: 23/06/2023 12:22                                                  | 5                                                                  |                                   |   |
|----------------------------------------------------------------------------------------------------|--------------------------------------------------------------------|-----------------------------------|---|
| Aplicativo<br>Executável: 1.4.0.0                                                                                                    | IWS                                                                | INTELLIMARE:<br>SOLUTIONS         |   |
| Biblioteca: 1.4.20.0                                                                                                    | http://www.                                                        | n her orn hel                     |   |
|                                                                                                    | VISO                                                               |                                   |   |
| Por favor, confira<br>IntelliWeb<br>DATA DA LICE                                                                                                    | manuall<br>a conexão con<br>(192.168.0.198<br>ENÇA: 24/06/20<br>ОК | n o servidor de<br>18023).<br>023 | w |
| olima comunicação sitenvee:                                                                                                    |                                                                    | _                                 |   |
| Servidor                                                                                                    |                                                                    |                                   |   |
| <ul> <li>Versão: WI-V2.5.9.27139 Firel</li> <li>Implementação: Firebird/x85-e</li> <li>Versão do Serviço: 02</li> <li>Tamanho do Banco de Dados:</li> </ul> | bird 2.5<br>64/Windows NT<br>223-248-384 bytes                     | A                                 |   |
| <ul> <li>Versão: WI-V2.5.9.27139 Firel</li> <li>Implementação: Firebird/x85-6</li> <li>Versão do Serviço: 02</li> <li>Tamanho do Banco de Dados:</li> </ul> | bird 2.5<br>64/Windows NT<br>223-248-384 bytes                     | A<br>V<br>F                       |   |

Após ajustar o problema de comunicação do caixa com o IWB Server, deve-se abrir o IWB Server, fechar e abrir o programa e clicar em no botão "Atualizar" no IWB Server. Deve-se verificar na opção "Sobre" do Easycash, se a licença foi aplicada novamente:

|                                                   |                                                                                               | GEI                                                                   | ENCLAMENT                 |                                                             | AS                                                                   |                                                 |                 |           |
|---------------------------------------------------|-----------------------------------------------------------------------------------------------|-----------------------------------------------------------------------|---------------------------|-------------------------------------------------------------|----------------------------------------------------------------------|-------------------------------------------------|-----------------|-----------|
|                                                   | ana 🖉 Castinging                                                                              | UEI                                                                   | ACIACIDAMIENT             | to be then                                                  |                                                                      |                                                 |                 |           |
|                                                   | Hardware Key vi                                                                               | TD v                                                                  | Evnira v                  | Produto x                                                   | Rioqueado 💌                                                          | Licenca v                                       | Contrato        |           |
| 002142                                            | d11aeee0d8b1e4bbbf1                                                                           | 2F                                                                    | 26/07/2023                | Intellistock A                                              |                                                                      |                                                 |                 | 1         |
| 002140                                            | ca3096f1594d43bff951                                                                          |                                                                       | 26/07/2023                | Intellistock A                                              |                                                                      |                                                 |                 |           |
| 002141                                            | 97e905b56448ca39ffe                                                                           |                                                                       | 26/07/2023                | Intellistock A                                              |                                                                      |                                                 |                 |           |
| 001680                                            | 88A7B56C2B3F326F91                                                                            | 192.168.0.198                                                         | 01/08/2023                | EasyCash                                                    |                                                                      |                                                 |                 |           |
| 002436                                            | 44AF83C0727DD18845                                                                            | 192.168.0.239                                                         | 01/08/2023                | EasyCash                                                    |                                                                      |                                                 |                 |           |
| 002108                                            |                                                                                               |                                                                       | 01/08/2023                | TEF IWS                                                     |                                                                      | Sec.                                            | <b></b>         |           |
| 002001                                            |                                                                                               |                                                                       | 01/08/2023                | EFD (SPED /                                                 |                                                                      |                                                 |                 |           |
| 002017                                            |                                                                                               |                                                                       | 01/08/2023                | Matriz e Filia                                              |                                                                      | 2                                               |                 |           |
| 23/06/2<br>SIGNAT<br>23/06/2<br>SIGNAT<br>23/06/2 | URE: 245230D10C56F89<br>URE: 245230D10C56F89<br>URE: AC183BC9C877ED<br>2023 12:52:09 Processo | CA: 000970<br>DE0A64123939<br>CA: 000887<br>DB0E0AA3970<br>finalizado | 5CA8C50A54<br>02F71781A5D | SERIAL: (Nao<br>57865C8E784<br>SERIAL: (Não<br>)223D26FE8FC | i Informado)   D<br>3FBEA385A7781<br>Informado)   IP<br>E0807DD81182 | ?: (Nao Infor<br>IFC80<br>: (Não Infor<br>CB525 | mado) <br>nado) |           |
| 2                                                 | Atualizar X Desa                                                                              | associar 📋                                                            | Histórico                 | Banco de                                                    | dados conect                                                         | 1ª                                              | • Item (Tota    | 124)<br>r |

| asyCash - Inforr                                                                           | mações sobr                                              | re o Sister                        | na                                  |               |                |
|--------------------------------------------------------------------------------------------|----------------------------------------------------------|------------------------------------|-------------------------------------|---------------|----------------|
| Banco de D                                                                                 | ados                                                     |                                    |                                     |               |                |
| Versão:                                                                                    | 1.4.19.0                                                 |                                    |                                     |               | 13             |
| Atualizado:                                                                                | 23/06/202                                                | 3 12:50:                           | 2                                   |               |                |
| Aplicativo                                                                                 |                                                          |                                    |                                     |               |                |
| Executável:                                                                                | 1.4.                                                     | .0.0                               |                                     | IW2           | SOLUTIONS      |
| Biblioteca:                                                                                | 1.4.                                                     | 20.0                               |                                     | http://ww     | w.iws.com.br/  |
| <b>Operações</b>                                                                           | Adicionais                                               |                                    |                                     |               |                |
| Emissão de                                                                                 | Documento                                                | Auxiliar                           | de Venda:                           | HA            | BILITADO       |
|                                                                                            | Emis                                                     | ssão de F                          | ré-Venda:                           | DES           | ABILITADO      |
| Hardware K                                                                                 | (ey                                                      |                                    |                                     |               |                |
|                                                                                            | 5002                                                     | 26877825                           | EECA5                               |               | <u></u>        |
| Dados da Li                                                                                | icença                                                   |                                    |                                     |               |                |
| ID: #1                                                                                     | 1680                                                     | Chave:                             | 88A7856C2                           | B3F326F91     | 362A182483F63E |
|                                                                                            | Data de Ex                                               | piração:                           |                                     | 01/08/2       | 023            |
| Última Comu                                                                                | nicação Int                                              | elliWeb:                           | 23/                                 | 06/2023 1     | 2:50:37        |
| Servidor                                                                                   |                                                          |                                    |                                     |               |                |
| <ul> <li>Versão: WI</li> <li>Implementa</li> <li>Versão do S</li> <li>Tamanho d</li> </ul> | I-V2.5.9.27<br>ação: Fireb<br>Serviço: 02<br>lo Banco de | 139 Fireb<br>ird/x86-6<br>Dados: 3 | ird 2.5<br>4/Windows<br>223.248.384 | NT<br>4 bytes | *              |
| 4                                                                                          |                                                          |                                    |                                     |               | Þ              |
|                                                                                            |                                                          | I                                  | Renovar                             | Licença       | 🕒 Fechar       |

#### Resumo

- 1. Verificar as informações no "Sobre do Easycash" como exemplo "ID da licença";
- 2. Desassociar a licença do caixa dentro do Intelliweb Server;
- 3. Novamente no "Sobre", clicar em "Renovar Licença" e coletar o serial gerado;
- 4. No "Intelliweb", gerar a Contra Chave pela opção "Ativar Offline";
- 5. Inserir a Contra Chave, fechar e abrir o PDV para liberar a tela de venda;
- 6. Após ajustar o problema, fechar e abrir o caixa novamente e verificar dentro do "Sobre" se os dados do contrato foram apresentados corretamente;
- 7. Verificar se no IWB Server está correto a comunicação do caixa.

### Fluxograma operacional

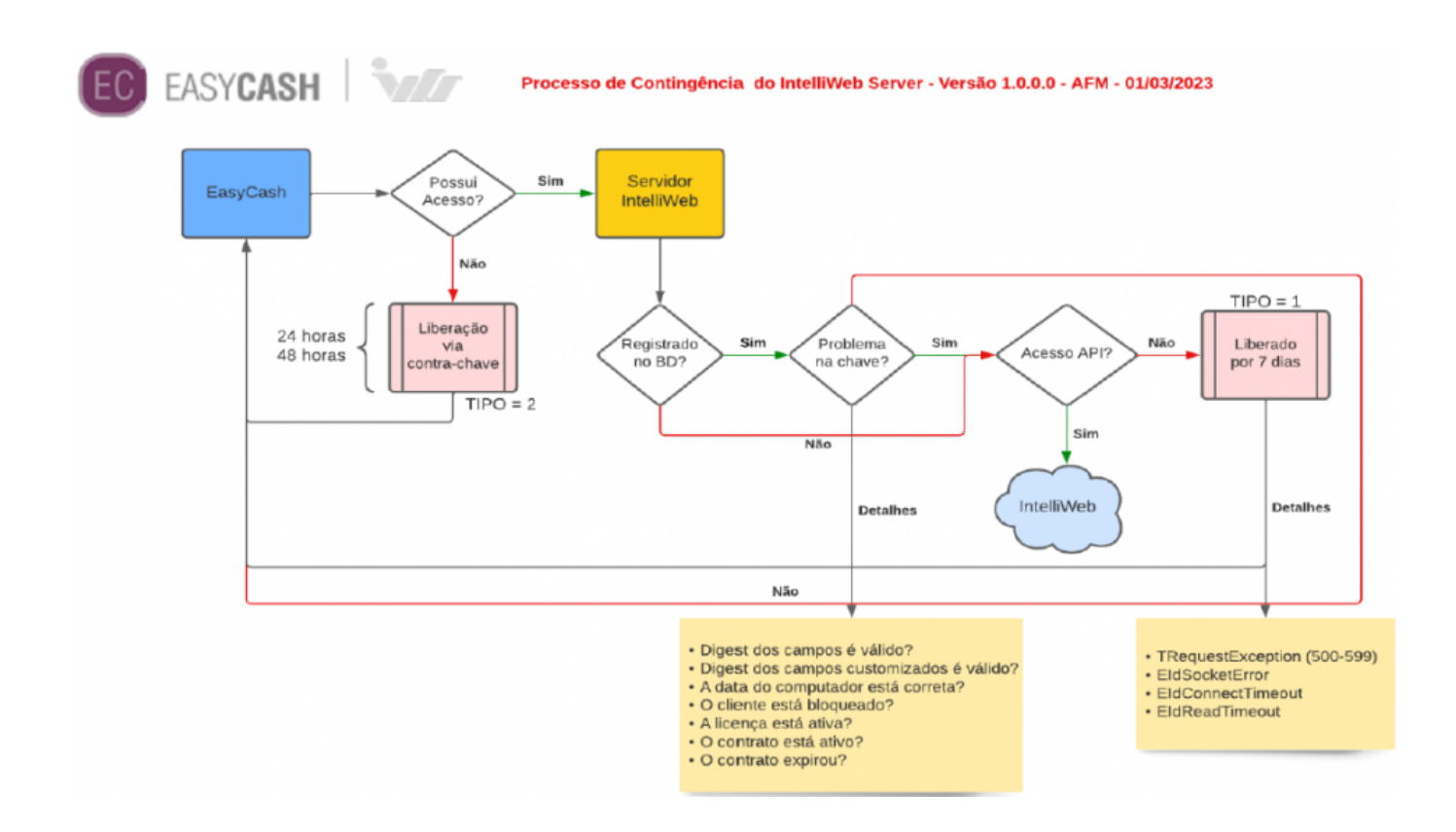

### DAV/Pré-Venda

As informações para liberação de venda de dav e pré-venda agora ficam guardados no servidor do IntelliWeb sendo enviados/recebidos no momento da liberação. Segue:

| Detalhes      | Licenças    | Arquivos |         |                        |
|---------------|-------------|----------|---------|------------------------|
| Detalhes      | Recursos    | Agentes  | Versões |                        |
|               |             |          |         |                        |
| Di            | ispositivo  | Usu      | iário   | Informações adicionais |
| Chave         |             |          |         |                        |
| habilit       | ta_dav      |          |         |                        |
| habilit       | ta_prevenda |          |         |                        |
| <b>L</b> a De | esassociar  |          |         |                        |

×

From: http://wiki.iws.com.br/ - **Documentação de software** 

Permanent link: http://wiki.iws.com.br/doku.php?id=manuais:iwbserver

Last update: 2023/07/03 18:22